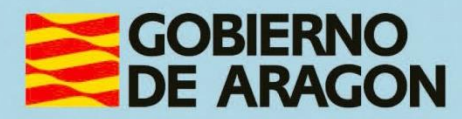

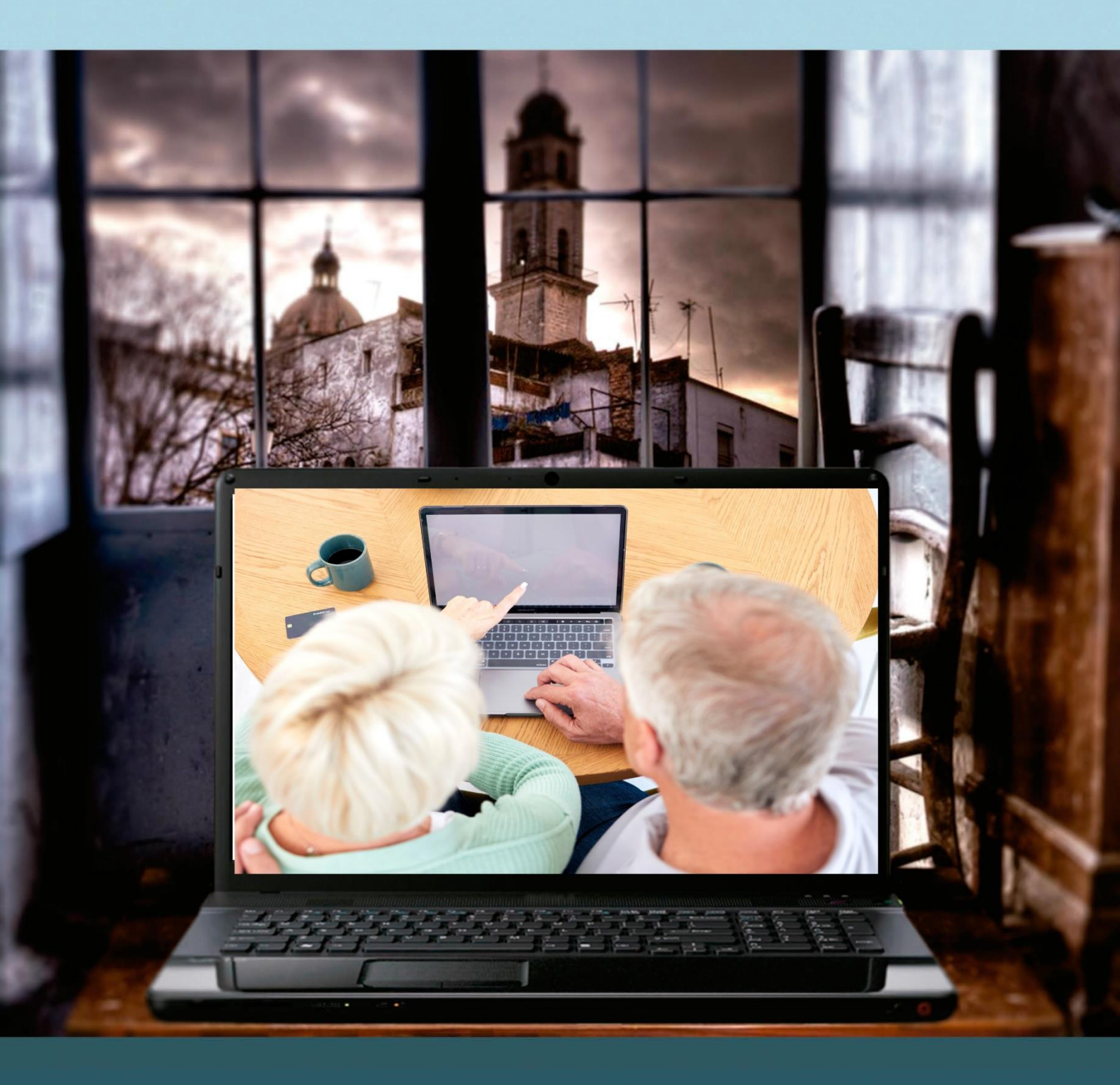

# Manual del taller

**"TRÁMITES ELECTRÓNICOS CON LA ADMINISTRACIÓN."** 

# Presentación. Taller de "Trámites electrónicos con la Administración"

Desde el Departamento de Hacienda, Interior y Administración Pública, se promueve la realización de este taller, con el objetivo de acercar a personas mayores, no familiarizadas con el uso de las tecnologías de la información y las comunicaciones o a cualquier ciudadano que quiera aprender el manejo, uso y funcionalidad de la sede electrónica del Gobierno de Aragón.

Este manual forma parte de los materiales de la formación presencial que se lleva a cabo en centros públicos o de uso público de diversas localidades de la Comunidad Autónoma de Aragón.

Publicado bajo licencia <u>Reconocimiento-NoComercial-Compartirlgual 3.0 España</u> (CC BY-NC-SA 3.0 ES)

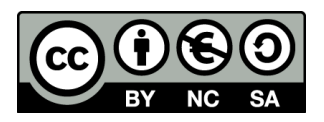

Última actualización de este manual: diciembre 2024

Talleres TIC<sup>1</sup>

Talleres TIC. Manuales; 27

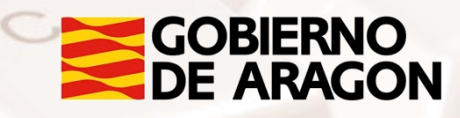

<sup>1</sup> https://www.aragon.es/-/talleres-tic

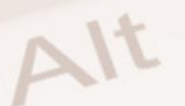

# Índice de contenidos

| 1  |
|----|
| 2  |
| 3  |
| 3  |
| 5  |
| 22 |
| 25 |
|    |
|    |
|    |
| 47 |
| 47 |
|    |

Z

# 01. La sede electrónica del Gobierno de Aragón

## 1.1. Conoce la sede electrónica del Gobierno de Aragón

### ¿Qué es?

La <u>sede electrónica</u><sup>2</sup> del Gobierno de Aragón es **una plataforma digital** que nos permite, como ciudadanos, **realizar trámites administrativos en línea**, garantizando el acceso seguro y centralizado a los servicios públicos de la comunidad.

La creación de la sede electrónica se regula en el Decreto 81/2011, de 5 de abril, del Gobierno de Aragón, que modifica el Decreto 228/2006, de 21 de noviembre, por el que se crea el Registro Telemático de la Administración de la Comunidad Autónoma de Aragón, se regula la tramitación de procedimientos administrativos por medios electrónicos y se establecen otras medidas en materia de Administración Electrónica.

Esto quiere decir que desde este portal, se pueden iniciar, seguir y completar numerosos trámites, así como gestionar documentos y comunicaciones con la administración de manera totalmente digital.

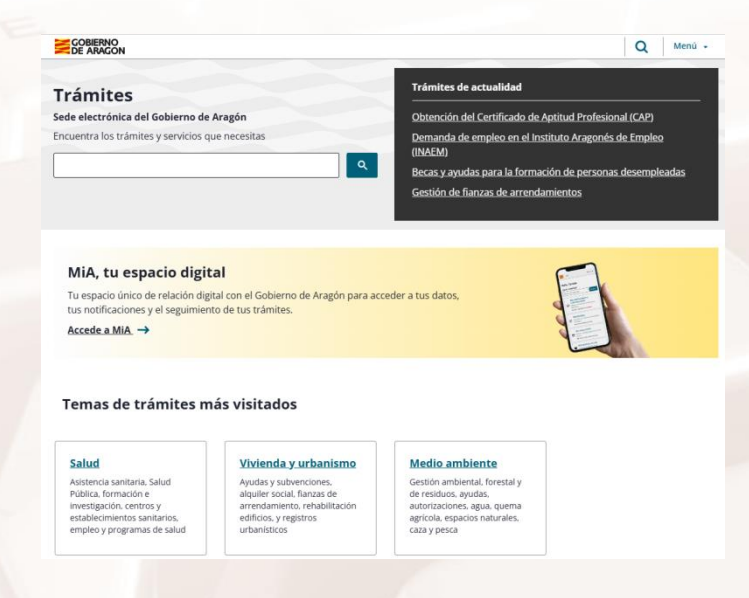

Imagen 1: Pantalla inicial de la sede electrónica

Página 3 de 48

<sup>2</sup> https://www.aragon.es/tramites

### ¿Para qué sirve?

El propósito de la sede electrónica es simplificar y hacer más accesible la relación con la administración para la gestión y realización de trámites. A través de la plataforma, los ciudadanos podemos:

- Presentar documentos electrónicamente ante órganos de la Administración pública de Aragón a través del registro electrónico general.
- Acceder a las notificaciones electrónicas emitidas por órganos de la Administración pública de Aragón y hacer seguimiento de nuestros trámites.
- Presentar electrónicamente documentos o realizar alegaciones a procedimientos ya iniciados, en cualquier momento anterior al trámite de audiencia.
- Completar la solicitud con los documentos necesarios para el inicio del trámite si la Administración lo requiere, en caso de error o documentación faltante.
- Inicio de solicitud descargando el borrador para presentar la solicitud
   presencialmente si es lo que desea o necesita
- Interponer recursos. Iniciar una revisión de una resolución administrativa dentro de la propia Administración de forma online, sin necesidad de acudir a los tribunales.
- Comprobar la integridad y autenticidad de los documentos electrónicos administrativos y de sus firmas electrónicas a través del sistema de verificación.

En definitiva, la sede electrónica facilita a los ciudadanos aragoneses la realización de gestiones de forma autónoma, desde cualquier lugar y a cualquier hora, contribuyendo a un modelo de administración más eficiente y accesible.

Página 4 de 48

## **1.2. Primeros pasos**

Cuando accedes a la sede electrónica por primera vez, es importante familiarizarse con su estructura y las opciones de navegación disponibles.

El portal está diseñado para ser intuitivo, pero cuenta con diversos recursos de ayuda y soporte técnico para facilitar aún más tu experiencia como usuario. Te recomendamos consultarlos siempre que los necesites.

### Navegación por la sede electrónica

La sede electrónica del Gobierno de Aragón está estructurada para facilitar el acceso rápido a sus **funciones principales y a los trámites más frecuentes.** 

La página se organiza en varias **secciones clave** que ayudan a los usuarios a encontrar fácilmente la información y servicios que necesitan:

- Menú principal: el menú se localiza en dos puntos de la página de inicio, tanto en la barra superior como en la parte inferior. Desde él se puede tener acceso a todas las opciones de la página del <u>Gobierno de</u> <u>Aragón</u><sup>3</sup>, según los siguientes apartados:
  - Temas
  - Momentos vitales
  - Sede electrónica- Trámites
  - o Institución
  - Contacto y Oficinas de información y Registro

<sup>3</sup> https://www.aragon.es

A continuación se muestra dónde localizar este menú desde la página inicial de la sede electrónica.

|                                           |                                      |                                    | Q                                  | • |
|-------------------------------------------|--------------------------------------|------------------------------------|------------------------------------|---|
| Temas                                     | <u>Momentos vitales</u>              | Sede electrónica - Trámites        | Institución                        | × |
| Administración pública y transparencia    | Ser mayor de edad                    | Trámites por tema                  | Conoce el Gobierno de Aragón 🥕     |   |
| Agricultura, ganadería y medio rural      | Independizarse o mudarse por primera | Trámites por tipo                  | Estatuto de Aragón                 |   |
| Ciencia y tecnología                      | vez                                  | Servicios de la Sede electrónica   | Organismos                         |   |
| Comercio y consumo                        | Buscar o mejorar el empleo           | Información y ayuda                | Municipios                         |   |
| Cultura, turismo, deportes y ocio         | Emprender un negocio y trabajo       | Accede a MiA, tu espacio digital 🥕 | Identidad comunicación corporativa |   |
| Educación y formación                     | Formalizar una relación              |                                    | Presupuestos 🗡                     |   |
| Empleo, empresa y otras entidades         |                                      |                                    | Sistema Interno de Información     |   |
| Impuestos y tasas                         | Ferelarinar                          |                                    |                                    |   |
| Industria, energía y minería              | ESCOLATIZAT                          |                                    | Contacto y oficinas de             |   |
| Medio ambiente                            | Jubilarse                            |                                    | Información y Registro             |   |
| Salud                                     | dependencia y/o discapacidad         |                                    |                                    |   |
| Seguridad y justicia                      | Final de la vida                     |                                    |                                    |   |
| Servicios sociales                        |                                      |                                    |                                    |   |
| Transporte, territorio e infraestructuras |                                      |                                    |                                    |   |
| Vivienda y urbanismo                      |                                      |                                    |                                    |   |
|                                           |                                      |                                    |                                    |   |
|                                           |                                      |                                    |                                    |   |

Consulta tus datos, notificaciones y trámites en un único espacio. Acceder a MiA

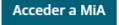

#### Imagen 2: Detalle del acceso al menú principal en la parte superior

| Temas                                               | Momentos vitales                                  | Sede electrónica - Trámites           | Institución                        |
|-----------------------------------------------------|---------------------------------------------------|---------------------------------------|------------------------------------|
| Administración pública y transparencia              | <u>Ser mayor de edad</u>                          | Inicio Sede electrónica - Trámites    | Conoce el Gobierno de Aragón       |
| Agricultura, ganadería y medio rural                | Independizarse o mudarse por primera              | Trámites por tema                     | Estatuto de Aragón                 |
| <u>Ciencia y tecnología</u>                         | <u>vez</u>                                        | Trámites por tipo                     | <u>Organismos</u>                  |
| Comercio y consumo                                  | <u>Buscar o mejorar el empleo</u>                 | Servicios de la Sede electrónica      | Municipios                         |
| <u>Cultura, turismo, deportes y ocio</u>            | <u>Emprender un negocio y trabajo</u><br>autónomo | Información y ayuda                   | Identidad comunicación corporativa |
| Educación y formación                               | Formalizar una relación                           | <u>MiA Aragón, tu espacio digital</u> | Presupuestos                       |
| Empleo, empresa y otras entidades                   | <u>Tener un hijo/a</u>                            |                                       | Sistema Interno de Información     |
| Impuestos y tasas                                   | <u>Escolarizar</u>                                |                                       |                                    |
| Industria, energía y minería                        | Jubilarse                                         |                                       |                                    |
| Medio ambiente                                      | Cuidar de una persona en situación de             |                                       |                                    |
| Salud                                               | dependencia y/o discapacidad                      |                                       |                                    |
| <u>Seguridad y justicia</u>                         | <u>Final de la vida</u>                           |                                       |                                    |
| Servicios sociales                                  |                                                   |                                       |                                    |
| <u>Transporte, territorio e</u><br>infraestructuras |                                                   |                                       |                                    |
| Vivienda v urbanismo                                |                                                   |                                       |                                    |

Inicio Aviso legal Política de cookies Política de privacidad Declaración de accesibilidad Mapa Web Suscripciones Contacto

Creado por SDA Servicios Digitales de Aragón Todo el contenido bajo l<u>icencia CC BY 4.0</u> <u>Gobierno de Aragón</u>. Edificio Pignatelli. <u>Pº</u> María Agustín, 36. 50004 - Zaragoza - <u>Tel. 976714000</u>

Cofinanciado por la Unión Europea

Imagen 3: Detalle del acceso al menú principal en la parte inferior

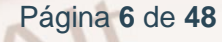

 Barra de búsqueda: esta barra de búsqueda permite localizar trámites específicos al ingresar palabras clave, mejorando la rapidez y precisión en la búsqueda.

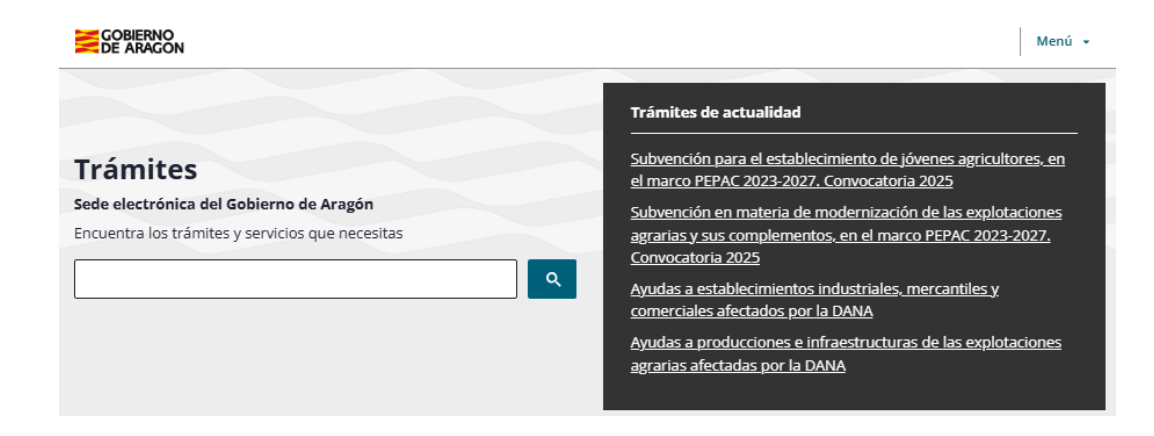

Imagen 4: Barra de búsqueda en la página de la sede electrónica

 Acceso a Mía, tu espacio digital: desde la sede electrónica, es posible acceder al espacio digital MiA (Mi Aragón), un portal personalizado donde como ciudadanos podemos gestionar de forma segura nuestros datos, notificaciones y trámites pendientes.

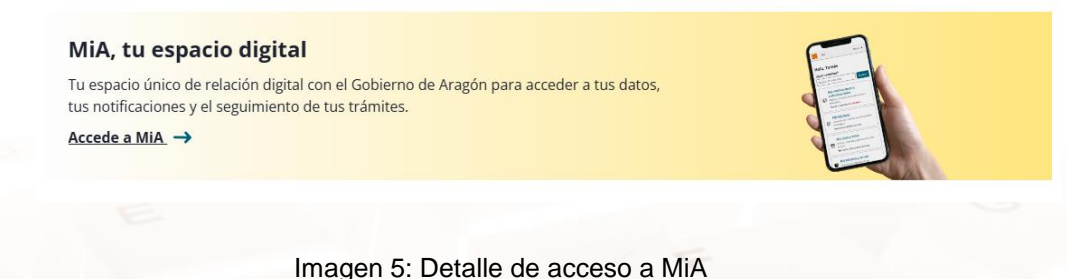

hagen 5. Detaile de acceso a MIA

Alt

Trámites: los trámites están organizados en diferentes temas (como educación, sanidad, vivienda, etc.), lo que facilita la navegación para quienes buscan trámites en áreas específicas y, también, en tipos de trámites como solicitudes, consultas o inscripciones, optimizando la búsqueda según el propósito de la gestión. Desde la página inicial se tiene acceso a los temas y tipos más visitados.

#### Temas de trámites más visitados

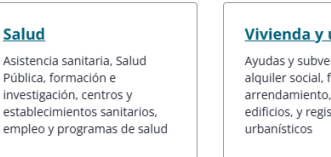

Vivienda y urbanismo Ayudas y subvenciones, alquiler social, fianzas de arrendamiento, rehabilitación edificios, y registros urbanísticos Medio ambiente Gestión ambiental, forestal y de residuos, ayudas, autorizaciones, agua, quema agrícola, espacios naturales, caza y pesca

Ver todos los temas de trámites

#### Tipos de trámites más visitados

Ayudas, subvenciones, becas y premios Ayudas, becas y subvenciones de fondos públicos a favor de persona, entidad pública o privada; premios por algún mérito o servicios; prestaciones

#### Autorizaciones y certificados Títulos habilitantes o certificación de la posesión de requisitos o aptitudes;

certificación de la posesión de requisitos o aptitudes; legalización de documentos; verificación de actividades, datos o situaciones

#### Contratación pública Gestión de licitaciones y concursos públicos: contratos públicos de obras, adquisición de bienes y contratación de suministros

<u>Reclamaciones,</u> <u>mediaciones y</u> <u>sanciones</u>

Actuaciones por peticiones ciudadanas: sugerencias, quejas, denuncias, información al ciudadano; sanciones; inspección; actos administrativos y recursos

#### Ver todos los tipos de trámites 🗕

#### Imagen 6: Detalle de acceso a trámites más visitados

#### Trámites más visitados

Solicitud de ayudas financieras al alquiler de vivienda -Convocatoria 2024

Solicitud de ayudas financieras al alquiler de vivienda -Convocatoria 2023

Gestión de fianzas de arrendamientos en régimen general -Depósito

<u>Gestión de fianzas de arrendamientos en régimen general -</u> Devolución

Gestión de dependencia y discapacidad - Solicitud de Reconocimiento del Grado de Discapacidad

#### Trámites publicados en los últimos días

Subvenciones para programas de proyectos integrales de empleo PRO-IN - 2024. Sectores II

Subvención para inversiones en el sector del vino -Convocatoria 2025 - FEAGA 2026

Programa Detección y desarrollo de capacidades - Curso 2024-2025

Subvención entidades privadas sin ánimo de lucro para actuaciones de promoción turística - Convocatoria 2025

Ayudas para infraestructuras, equipamientos e instalaciones en centros de esquí alpino y de fondo ubicados en Aragón -Convocatoria 2024-2027. Provincia de Huesca

Imagen 7: Detalle de acceso a trámites más visitados en los últimos días

Página 8 de 48

 Sección de ayuda y contacto: en la parte central de la página, los usuarios encontrarán acceso a recursos de ayuda y opciones de contacto para soporte adicional.

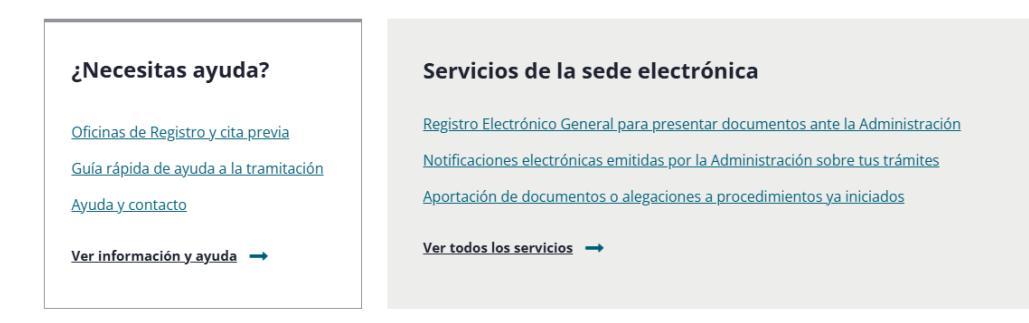

Imagen 8: Detalle de acceso a ayuda

### Identificación y firma electrónica

Para realizar trámites en línea, es necesario identificarse mediante un sistema seguro de **identificación digital**. Esta información puedes encontrarla en la siguiente página <u>Identificación y firma electrónica</u><sup>4</sup>, dentro del apartado de Información y ayuda:

La sede electrónica del Gobierno de Aragón admite varios métodos de identificación en los que profundizaremos en el siguiente bloque:

- Cl@ve PIN, Cl@ve móvil y Cl@ve permanente: sistemas de autenticación que utilizan un código temporal o usuario y contraseña, respectivamente, ideales para acceso frecuente o puntual.
- DNI Electrónico (DNIe) y Certificado Digital: métodos de autenticación que requieren un dispositivo lector y proporcionan un alto nivel de seguridad para gestiones más complejas.

Pero, además, la **firma electrónica** es fundamental en este sistema, ya que asegura la validez y autenticidad de los documentos y trámites realizados.

<sup>4</sup> https://www.aragon.es/tramites/identificacion-y-firma-electronica

### Trámites

La sede electrónica organiza los trámites en categorías temáticas y tipos, lo **que** facilita la búsqueda según la naturaleza del trámite.

- Diferenciación de trámites según el tema: los trámites se agrupan en temas amplios, como educación, sanidad, empleo, tributos, entre otros. Esto permite al usuario navegar de acuerdo con el ámbito específico de su gestión.
- Diferenciación de trámites según el tipo: los trámites también se pueden clasificar según el tipo de gestión que implican, como solicitudes, consultas, inscripciones o recursos. Este filtro facilita la búsqueda enfocándose en el propósito del trámite.

En el caso de conocer el nombre del trámite al que queremos acceder, la mejor opción es desde cualquiera de las opciones de búsqueda, pero si no tenemos claro el nombre, podemos elegir si llegar hasta él a través del tema o del tipo de trámite. A continuación se muestra un ejemplo de cómo llegar a un trámite desde la página de inicio, se observa en amarillo que hay varias opciones para conseguirlo.

| rámites                                                                                                    |                                                            | Trimites de actualidad                                             | dan afarindan oorin Cabila                                      |
|----------------------------------------------------------------------------------------------------|------------------------------------------------------------|--------------------------------------------------------------------|-----------------------------------------------------------------|
| de electrónica del Goblerno de Arag                                                                                                | da                                                         | Agadas a particulares de vivieno<br>Agadas a establecimientos indu | das afectadas por la DANA<br>striales, mercantiles y            |
| cuentra los tramites y servicios que ne                                                                                            | CANETAR                                                    | comerciales afectados por la DA<br>Ayudas a producciones e infrae  | <u>UNA</u><br>structuras de las explotaciones                   |
|                                                                                                    | Ľ                                                          | agrarias aflectadas por la DANA                                    |                                                                 |
|                                                                                                    |                                                            | DANA                                                               | нок палетски инстаков рог и                                     |
|                                                                                                    |                                                            |                                                                    |                                                                 |
|                                                                                                    |                                                            |                                                                    | -                                                               |
| Tu espacio único de relación digital co                                                                                            | n el Gobierno de Aragón para ac                            | ceder a tus datos,                                                 | E                                                               |
| tus notificaciones y el seguimiento de<br>Accede a MIA ->                                                                          | tus trâmites.                                              |                                                                    |                                                                 |
|                                                                                                    |                                                            |                                                                    | L.                                                              |
| Tomas do trámitos más                                                                                                    | vicinados                                                  |                                                                    |                                                                 |
| remas de tramites mas v                                                                                                    | visitados                                                  |                                                                    |                                                                 |
| Selud                                                                                                    | Vivienda y urbanismo                                       | Medio ambiente                                                     | Educación y                                                     |
| Asistencia sanitaria, Salud<br>Rúbica, formación e                                                                                 | Ayadax y subvenciones,<br>alculier social, frances de      | Gestión ambiental, forestal y<br>de residuos, avudas,              | formación                                                       |
| investigación, centros y<br>establecimientos sanitarios,                                                                           | arrendamiento, rehabilitación<br>edificios, y registros    | autorizaciones, agua, querna<br>agrícola, espacios naturales,      | bachillerato, FP, universidad,<br>especial, continue, idiomas,  |
| empleo y programas de salud                                                                                                    | urbenisticos.                                              | caza y pasca                                                       | centros, ayudas, programas y<br>convalidaciones                 |
| [                                                                                                    |                                                            |                                                                    |                                                                 |
| Ver todos los temas de trámites                                                                                                    | -                                                          |                                                                    |                                                                 |
| lipos de trámites más vi                                                                                                    | isitados                                                   |                                                                    |                                                                 |
|                                                                                                    |                                                            |                                                                    |                                                                 |
| Ayudas,<br>subvenciones, becas y                                                                                                   | y recursos humanos                                         | Autorizaciones y<br>certificados                                   | Contratación pública<br>Getión de licitaciones y                |
| premios<br>Audas basa ya bandinas                                                                                                  | Acceso a empleo público:<br>oferta y procesos selectivos o | Titulos habilitantes o<br>certificación de la poseción de          | concursos públicos: contratos<br>públicos de obras, adquisición |
| de fondos públicos a favor de<br>persona, entidad pública o                                                                        | de contratación; programas<br>educativos, de volumariado o | requisitos o apritudes;<br>legalización de documentos;             | de bienes y contratación de<br>suministros                      |
| privada; premios por algún<br>ménico o servicios;                                                                                  | de empresas; exámenes                                      | verificación de actividades,<br>datos o situaciones.               |                                                                 |
| prestaciones                                                                                                    |                                                            |                                                                    |                                                                 |
| Vertodos los tipos de trâmites 🚽                                                                                                   |                                                            |                                                                    | L                                                               |
|                                                                                                    |                                                            |                                                                    |                                                                 |
| :Necesitas avuda?                                                                                                    | Servicios d                                                | e la sede electrónica                                              |                                                                 |
|                                                                                                    | Servicios d                                                |                                                                    |                                                                 |
| Oficinas de Registro y cita previa                                                                                                 | Registro Electrón                                          | ico General para presentar documento                               | ante la Administración                                          |
| Gula rápida de ayuda a la tramitación                                                                                              | note cationes ex                                           | ectronicas emoidas por la Administracio                            | on soore tus transies                                           |
| Ayuda y contacto                                                                                                    |                                                            |                                                                    | the protocology                                                 |
| Ver información y ayuda 🔫                                                                                                    | Ver todas los serv                                         | vicios -                                                           |                                                                 |
|                                                                                                    |                                                            |                                                                    |                                                                 |
| rámitas más visitados                                                                                                    |                                                            | Trámites publica                                                   | dos en los últimos día                                          |
| icitud de avudas financieras al alquiler                                                                                           | r de vivienda -                                            | Autorización de fotografía y                                       | v filmación del quebrantalhuesos                                |
| nvocatoria 2024                                                                                                    |                                                            | Concurso escolar Aragón e                                          | s tu territorio - Convocatoria 2025                             |
| icitud de ayudas financieras al alquiles<br>nvocatoria 2023                                                                        | t de vivienda -                                            | Comunicación de depósito                                           | de medicamentos veterinarios -                                  |
| stión de fianzas de amendamientos en                                                                                               | négimen general -                                          | Baja                                                               |                                                                 |
| pākto                                                                                                    |                                                            | Comunicación de depósito<br>ModiFicación                           | de medicamentos veterinarios -                                  |
| stión de Sanzas de amendamientos en<br>volución                                                                                    | régimen general -                                          | Subvenciones para la finan                                         | clación de proyectos de                                         |
| tión de dependencia y discapacidad-                                                                                                | Solicitud de                                               | cooperación stansfronteria:<br>de Atagón y la región franc         | e entre la Comunidad Autónoma<br>esa de Nueva Aquitania -       |
| conocimiento del Grado de Discapació                                                                                               | ad                                                         | Convocatoria 2025                                                  |                                                                 |
|                                                                                                    |                                                            |                                                                    |                                                                 |
|                                                                                                    |                                                            |                                                                    |                                                                 |
| • ha resultado útil esta página?                                                                                                   | 4 SI 🛡 No                                                  |                                                                    |                                                                 |
| respuesta nos ayudará a mejorar la web                                                                                             |                                                            |                                                                    |                                                                 |
|                                                                                                    |                                                            |                                                                    |                                                                 |
| rvicio de información y registro                                                                                                   | -                                                          |                                                                    |                                                                 |
| rvicio de información y registro<br>tratic: lunes a vientes de 9:00 a 14:00                                                        |                                                            |                                                                    |                                                                 |
| rvicio de información y registro<br>rario: lunes a viernes de 950 a 54:00<br>6714000<br>layregistro@aragon.es                      |                                                            |                                                                    |                                                                 |
| evicio de información y registro<br>mario: lanes a viernes de 930 a 5450<br>6714000<br>loyregitero@anagon es<br>scador de oficinas |                                                            |                                                                    |                                                                 |

Imagen 9: Detalle de acceso a trámites

Alt

### Trámites por tema:

A continuación se muestra una imagen detallada de cada tema de trámites disponibles en la sede electrónica del Gobierno de Aragón.

### Trámites por tema

Todos los trámites que puedes realizar con Gobierno de Aragón clasificados por tema.

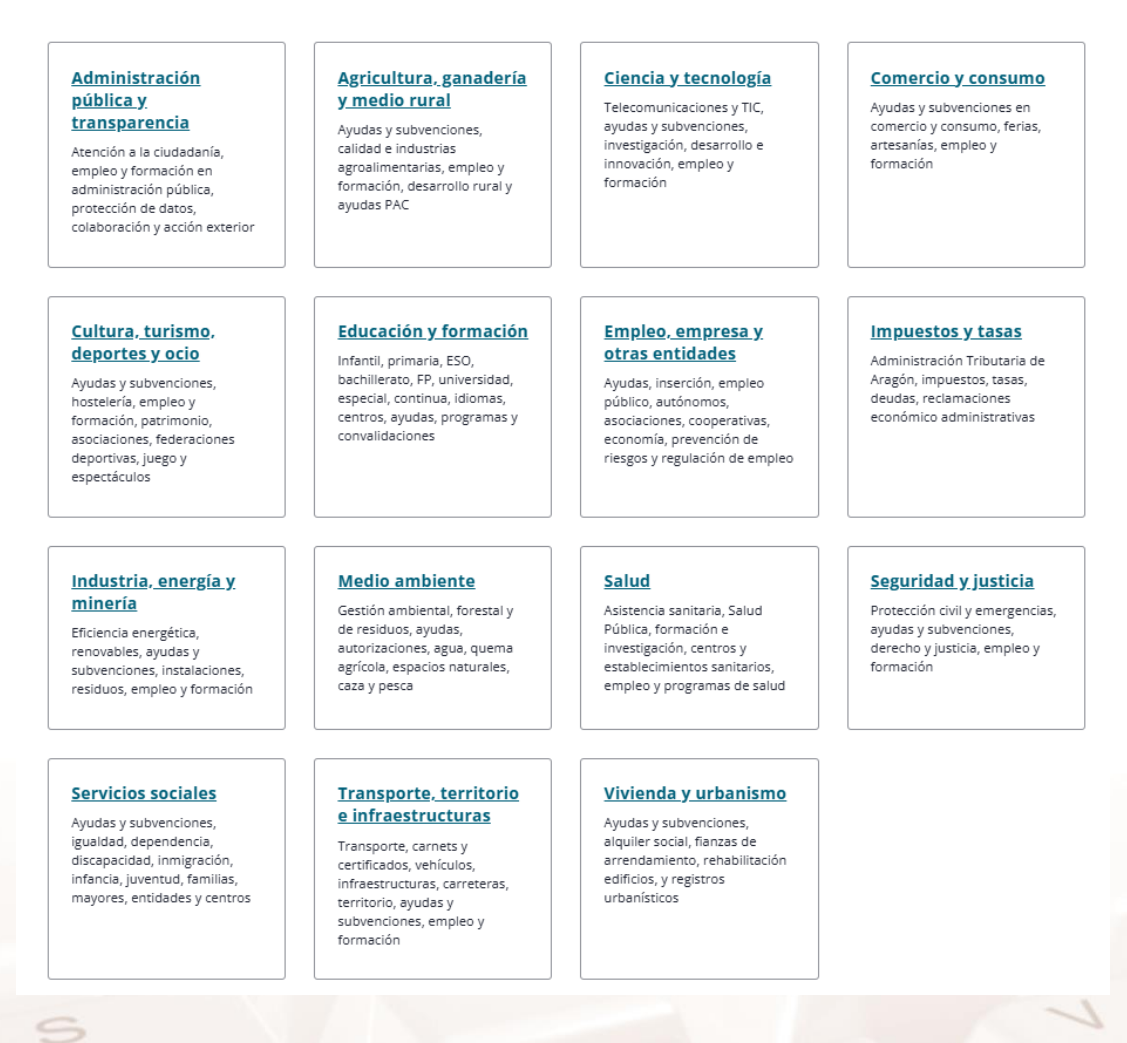

Imagen 10: Detalle de temas de trámites

Vamos a tomar como ejemplo la categoría de Agricultura, ganadería y medio rural para conocer cómo navegar hasta encontrar el trámite deseado.

Una vez conocemos que queremos acceder a un trámite de esa categoría, vamos a encontrar una estructura dividida en dos partes, en la parte superior una relación de subcategorías con sus propias descripciones y en la parte inferior hay una sugerencia de trámites acorde a 3 pestañas: **los más visitados, los más nuevos y los últimos días de plazo**.

Página 12 de 48

GOBIERNO DE ARAGON

AIT

Inicio > Trámites > Trámites por tema > Agricultura, ganadería y medio rural

L

#### K TRÁMITES POR TEMA

## rrámites de

| Administración pública y transparencia    | <b>`</b> |
|-------------------------------------------|----------|
| Agricultura, ganadería y medio rural      | >        |
| Ciencia y tecnología                      | >        |
| Comercio y consumo                        | >        |
| Cultura, turismo, deportes y ocio         | >        |
| Educación y formación                     | >        |
| Empleo, empresa y otras entidades         | >        |
| Impuestos y tasas                         | >        |
| Industria, energía y minería              | >        |
| Medio ambiente                            | >        |
| Salud                                     | >        |
| Seguridad y justicia                      | >        |
| Servicios sociales                        | >        |
| Transporte, territorio e infraestructuras | >        |
| Vivienda y urbanismo                      | >        |

| <i>π</i> į | gricultura,       | ganauena | , me | urai |  |
|------------|-------------------|----------|------|------|--|
| →          | Agricultura (154) |          |      |      |  |

### Gestiones y convocatorias para cultivos, maquinaria, quema, regadíos, viñedos y vinos, sanidad y certificación vegetal. → Ayudas y subvenciones en agricultura, ganadería y medio rural (133)

Menú 🖌

Q

Ayudas dirigidas a las actividades agrícolas, ganaderas y otras relacionadas con el medio ambiente.

→ <u>Calidad e industrias agroalimentarias (97)</u>
 Producción ecológica y artesanía alimentaria, innovación, análisis agroalimentario y denominaciones de origen.
 → Desarrollo e iniciativas rurales (65)

Programas de desarrollo del medio rural, modernización de explotaciones, jóvenes agricultores y mujeres.

→ Empleo y formación en agricultura, ganadería y medio rural (4) Cursos, formación y empleo en materia de agricultura y ganadería.

#### → Estadísticas de agricultura, ganadería y medio rural (0) Recopilación y análisis de los datos generales de la actividad de agricultura, ganadería y medio rural.

→ Ganadería (140)

Explotaciones, alimentación, sanidad y bienestar animal, gestión de estiércoles y subproductos animales no destinados al consumo humano.

→ Política Agraria Común (PAC) (31)

Ayudas y aplicación de la Política Agraria Común (PAC).

#### Trámites sugeridos

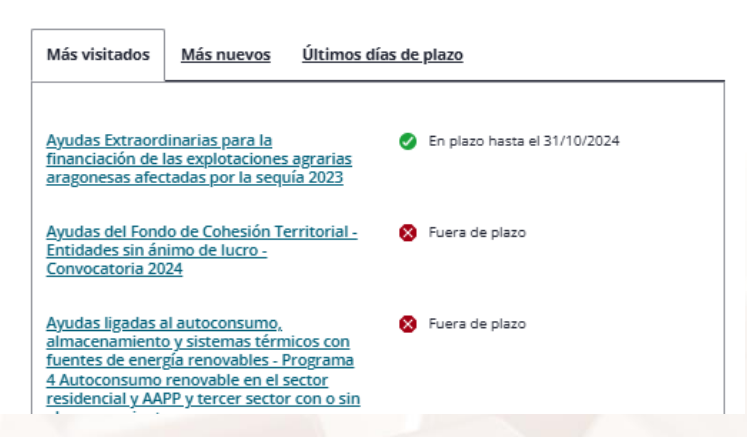

Imagen 11: Detalle de trámites dentro de la categoría de Agricultura, ganadería y medio rural Una vez se accede a la subcategoría deseada, la página de Agricultura, ganadería y medio rural en la sede electrónica del Gobierno de Aragón está estructurada de la siguiente manera:

• Encabezado de tema: define el área temática e incluye enlaces a la página de inicio y categorías de trámites.

- Lista de trámites: un listado de trámites específicos del área (por ejemplo, ayudas agrícolas y permisos de gestión de recursos rurales).
- Opciones de filtro: permite refinar la búsqueda dentro de esta categoría por tipo de trámite, plazos y organismos.
- Enlaces de contacto y ayuda: acceso a recursos de soporte.

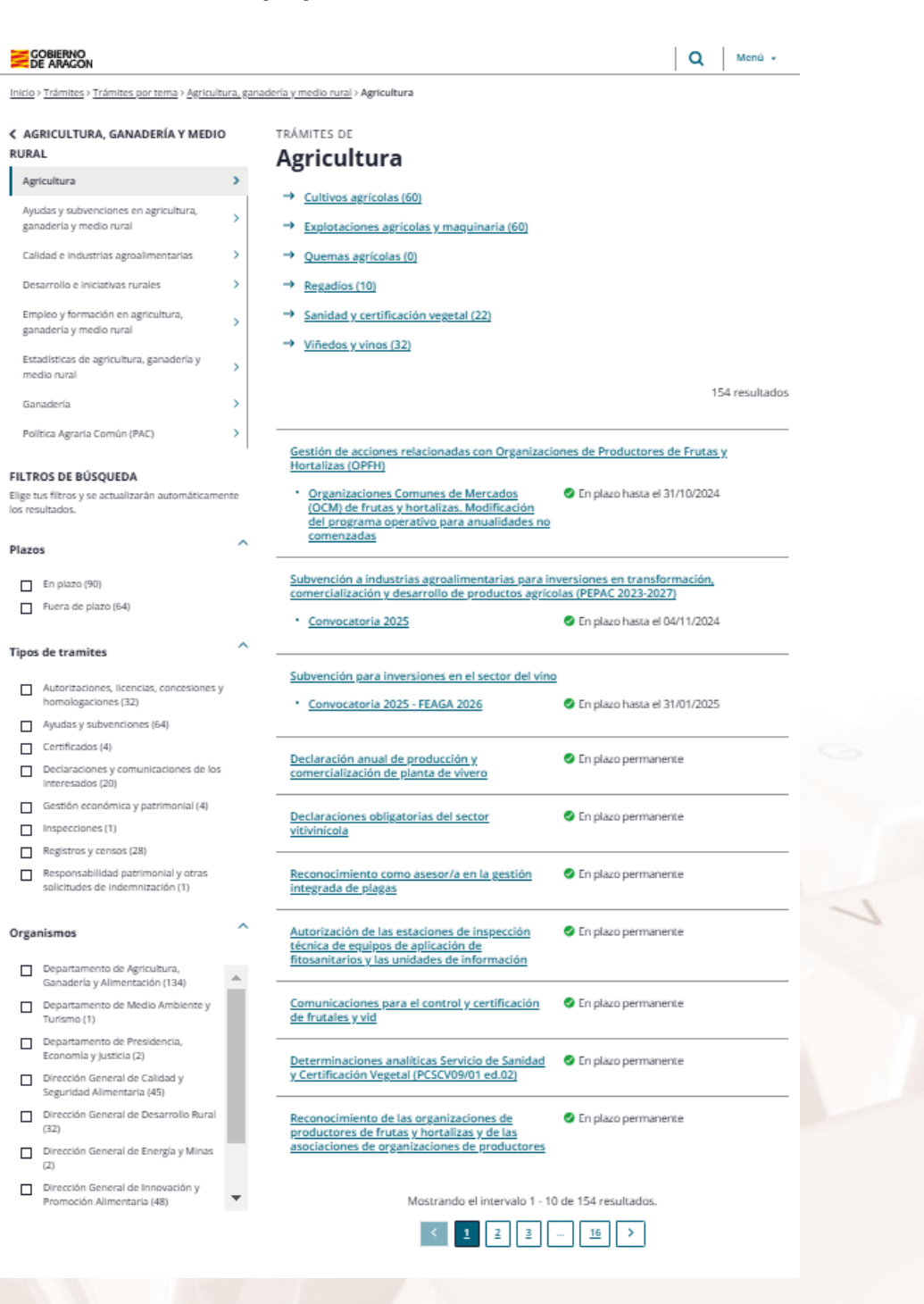

Imagen 12: Detalle de trámites dentro de la subcategoría de Agricultura

Página 14 de 48

Una vez seleccionamos uno de los resultados, el primero por ejemplo, llegamos a la siguiente opción donde vemos los trámites relacionados y los que están en plazo o fuera de él.

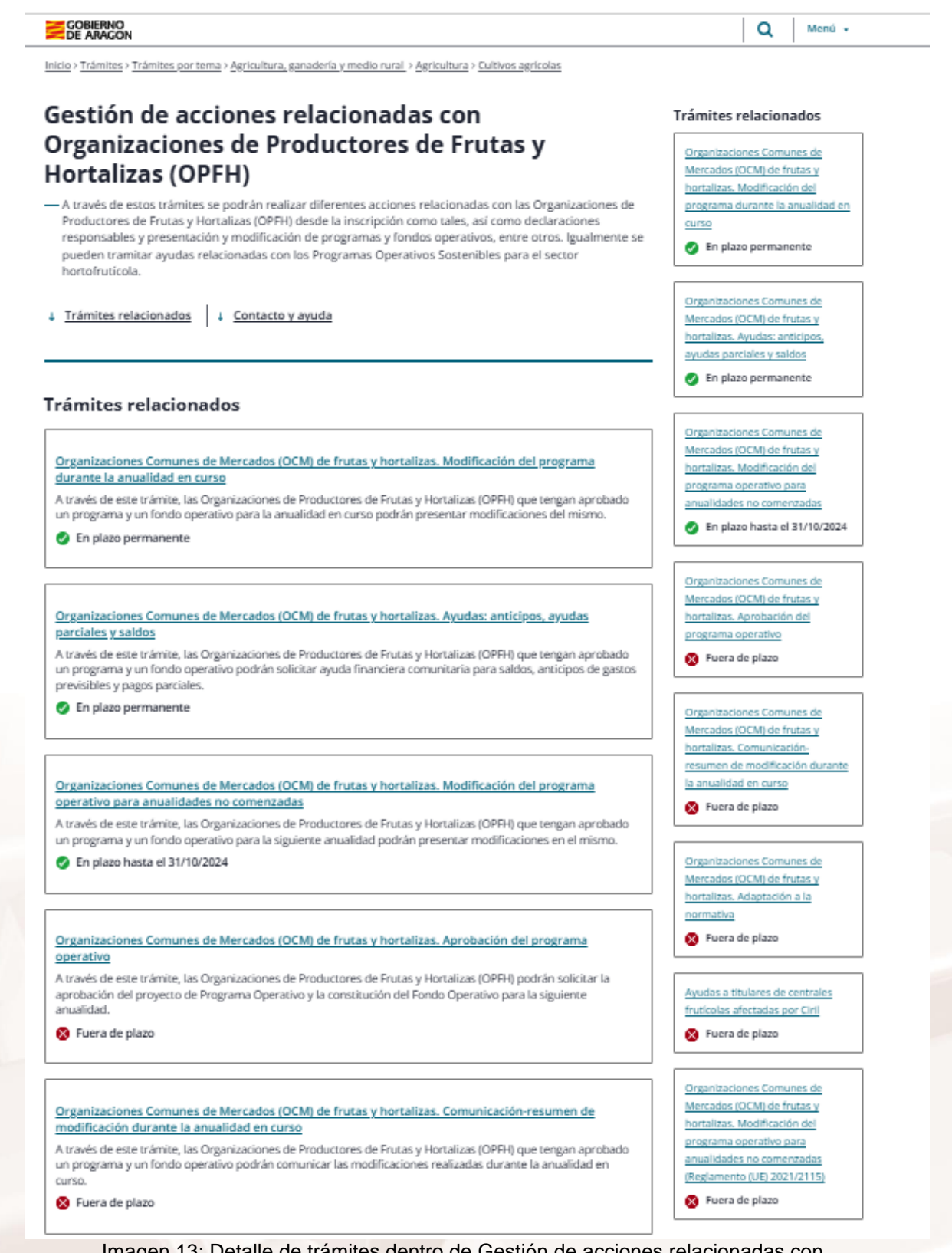

Imagen 13: Detalle de trámites dentro de Gestión de acciones relacionadas con Organizaciones de Productores de Frutas y Hortalizas Una vez que seleccionamos el primer trámite que está en plazo, podemos iniciar trámite, ver a quién va dirigido, los requisitos, la documentación y/o el formulario del trámite, tipo de presentación de la solicitud, la información adicional, contacto y ayuda y el órgano responsable.

Además en la parte derecha se observa los enlaces más directos para Iniciar trámite, subsanar trámite, aportar documentación o saber más sobre la resolución.

También en la columna de la derecha encontramos los trámites relacionados.

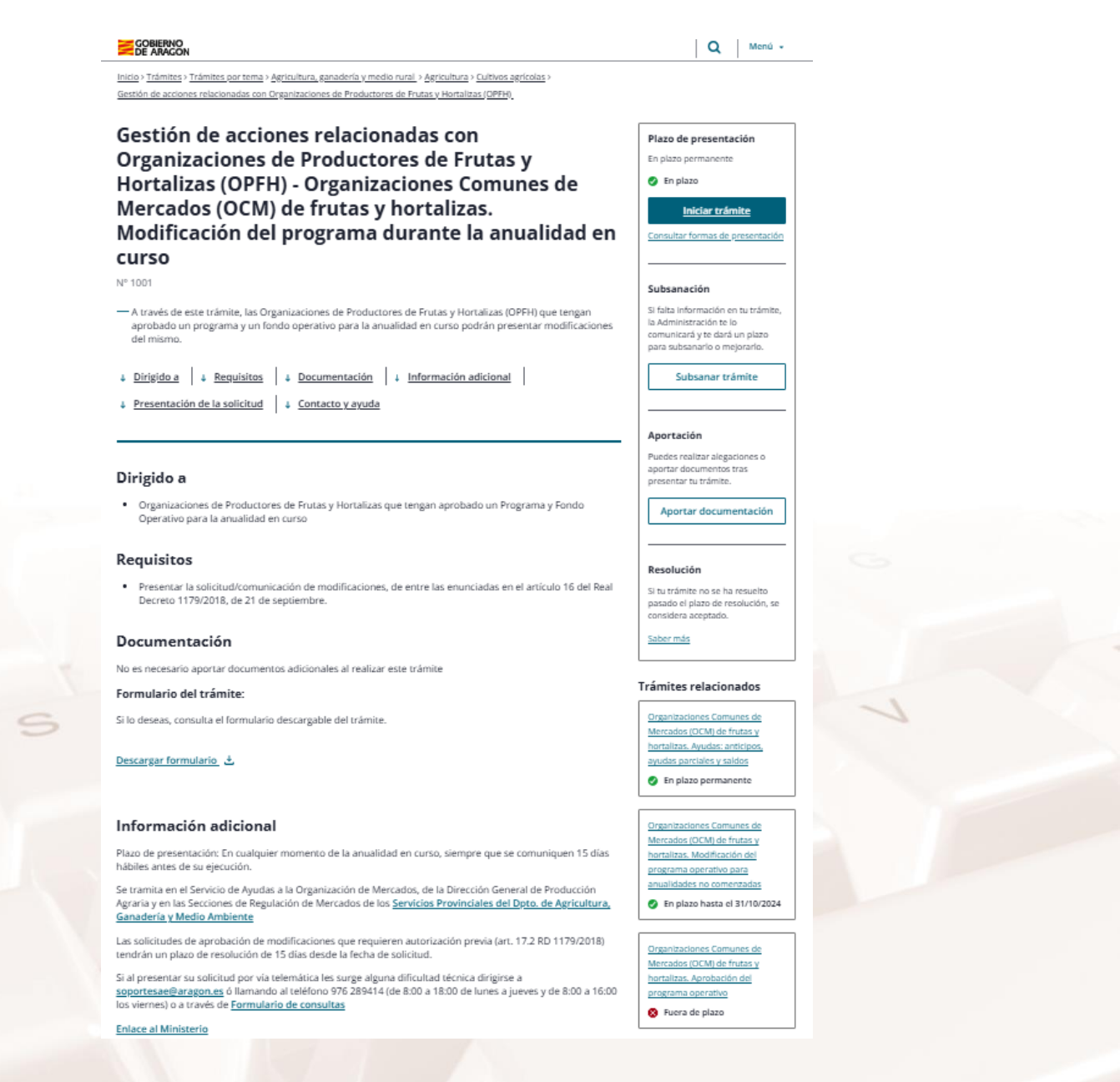

Imagen 14: Detalle de acciones a realizar dentro del trámite seleccionado.

Página 16 de 48

Esta estructura se mantiene para cada uno de los trámites que incluye la sede electrónica.

### Trámites por tipo:

A continuación se muestra una imagen detallada de cada tipo de trámites disponibles en la sede electrónica del Gobierno de Aragón.

- Autorizaciones y certificados: Títulos habilitantes o certificación de la posesión de requisitos o aptitudes; legalización de documentos; verificación de actividades, datos o situaciones.
- Ayudas, subvenciones, becas y premios: Ayudas, becas y subvenciones de fondos públicos a favor de persona, entidad pública o privada; premios por algún mérito o servicios; prestaciones.
- Contratación pública: Gestión de licitaciones y concursos públicos: contratos públicos de obras, adquisición de bienes y contratación de suministros.
- **Declaraciones y comunicaciones:** Aportación de información a la administración, comunicaciones previas, declaraciones responsables.
- Exámenes, programas y recursos humanos: Acceso a empleo público: oferta y procesos selectivos o de contratación; programas educativos, de voluntariado o de empresas; exámenes.
- Pagos y gestión de bienes patrimoniales: Obligaciones tributarias, tasas, impuestos; expropiación; indemnizaciones; reclamación patrimonial; gestión económica y financiera.
- Reclamaciones, mediaciones y sanciones: Actuaciones por peticiones ciudadanas: sugerencias, quejas, denuncias, información al ciudadano; sanciones; inspección; actos administrativos y recursos.
- Registros y censos: Gestión de censos, registros jurídicos y administrativos: inscripción, modificación, cancelación, emisión de notas registrales y acceso a información.

Página 17 de 48

Una vez accedemos al apartado de trámites por tipo, encontramos la siguiente estructura:

| Todos lo                                                                                                    | <b>Tràmites</b><br>s trámites que puedes realizar cor                                                                                                    | <b>s por tipo</b><br>n Gobierno de Aragón clasificado                                                                                                    | s por tipo.                                                                                                    |
|----------------------------------------------------------------------------------------------------|----------------------------------------------------------------------------------------------------|----------------------------------------------------------------------------------------------------|----------------------------------------------------------------------------------------------------|
| Autorizaciones y<br>certificados<br>Títulos habilitantes o<br>certificación de la posesión de<br>requisitos o aptitudes;<br>legalización de documentos;<br>verificación de actividades,<br>datos o situaciones | Ayudas, subvenciones,<br>becas y premios<br>Ayudas, becas y subvenciones<br>de fondos públicos a favor de<br>persona, entidad pública o<br>privada; premios por algún<br>mérito o servicios;<br>prestaciones | Contratación pública<br>Gestión de licitaciones y<br>concursos públicos: contratos<br>públicos de obras, adquisición<br>de bienes y contratación de<br>suministros                                                      | Declaraciones y<br>comunicaciones<br>Aportación de información a la<br>administración,<br>comunicaciones previas,<br>declaraciones responsables                                                   |
| Exámenes, programas<br>y recursos humanos<br>Acceso a empleo público:<br>oferta y procesos selectivos o<br>de contratación; programas<br>educativos, de voluntariado o<br>de empresas; exámenes                | Pagos y gestión de<br>bienes patrimoniales<br>Obligaciones tributarias, tasas,<br>impuestos; expropiación;<br>indemnizaciones; reclamación<br>patrimonial; gestión<br>económica y financiera                 | Reclamaciones,<br>mediaciones y<br>sanciones<br>Actuaciones por peticiones<br>ciudadanas: sugerencias,<br>quejas, denuncias, información<br>al ciudadano; sanciones;<br>inspección; actos<br>administrativos y recursos | <b>Registros y censos</b><br>Gestión de censos, registros<br>jurídicos y administrativos:<br>inscripción, modificación,<br>cancelación, emisión de notas<br>registrales y acceso a<br>información |

#### ¿No encuentras el trámite que buscas?

Consulta todos los trámites que puedes realizar con el Gobierno de Aragón según sus temas, como: empleo, vivienda, salud..

Ir a trámites por tema 🔿

### Imagen 15: Detalle de tipo de trámites

Vamos a tomar como ejemplo la categoría de Ayudas, subvenciones, becas

y premios para conocer cómo navegar hasta encontrar el trámite deseado.

|                                                   |           |                                                                                                    | Q Menú 🗸 |
|---------------------------------------------------|-----------|----------------------------------------------------------------------------------------------------|----------|
| Inicio > Trámites > Trámites por tipo > Ayudas, s | ubvencior | nes, becas y premios                                                                                |          |
| TRÁMITES POR TIPO                                 |           | TRÁMITES DE                                                                                         |          |
| Autorizaciones y certificados                     | >         | Ayudas, subvenciones, becas y prer                                                                  | nios     |
| Ayudas, subvenciones, becas y premios             | >         | → Ayudas y subvenciones (876)                                                                       |          |
| Contratación pública                              | >         | → <u>Becas (32)</u>                                                                                 |          |
| Declaraciones y comunicaciones                    | >         | → Premios (67)                                                                                      |          |
| Exámenes, programas y recursos humanos            | >         | → Prestaciones (económicas, sanitarias, pensiones) (38)                                             |          |
| Pagos y gestión de bienes patrimoniales           | >         |                                                                                                    |          |
| Reclamaciones, mediaciones y sanciones            | >         | Trámites sugeridos                                                                                  |          |
| Registros y censos                                | >         | Más visitados Más nuevos Últimos días de plazo                                                      |          |
|                                                   |           |                                                                                                    |          |
|                                                   |           | Solicitud de ayudas financieras al alquiler Suera de plazo de vivienda - Convocatoria 2024          |          |
|                                                   |           | Solicitud de ayudas financieras al alquiler Suera de plazo de vivienda - Convocatoria 2023          |          |
|                                                   |           | Gestión de dependencia y discapacidad -<br>Solicitud de Reconocimiento del Grado de<br>Discapacidad | e        |
|                                                   |           | Becas de movilidad en los campus Severa de plazo<br>universitarios en Aragón - Convocatoria<br>2024 |          |
|                                                   |           | Cita en atención primaria 📀 En plazo permanent                                                      | e        |

#### Imagen 16: Detalle de subcategoría según tipo de trámites

Una vez se accede a la subcategoría deseada, la página de **Ayudas**, **subvenciones, becas y premios** en la sede electrónica del Gobierno de Aragón está estructurada de la siguiente manera:

- Encabezado de tema: define el área temática e incluye enlaces a la página de inicio y categorías de trámites.
- Lista de trámites: un listado de trámites específicos del área (por ejemplo, ayudas agrícolas y permisos de gestión de recursos rurales).
- Opciones de filtro: permite refinar la búsqueda dentro de esta categoría por tipo de trámite, plazos y organismos.

• Enlaces de contacto y ayuda: acceso a recursos de soporte.

|                                                                                                    |                                                                                                    | Q Menú -                                |
|----------------------------------------------------------------------------------------------------|----------------------------------------------------------------------------------------------------|-----------------------------------------|
| Inicio > Trámites > Trámites por tipo > Ayudas, sut                                                | venciones, becas <u>y premios</u> > Ayudas y subvenciones                                                                                                    |                                         |
| <ul> <li>AYUDAS, SUBVENCIONES, BECAS Y<br/>PREMIOS</li> </ul>                                      | trámites de<br><b>Avudas v subvenciones</b>                                                                                                    |                                         |
| Ayudas y subvenciones                                                                              | · · · · · · · · · · · · · · · · · · ·                                                                                                    |                                         |
| Becas                                                                                              |                                                                                                    | 876 resultados                          |
| Premios                                                                                            | ·                                                                                                    |                                         |
| Prestaciones (económicas, sanitarias, pensiones)                                                   | Subvenciones para programas formativos<br>dirigidos a personas trabajadoras<br>prioritariamente ocupadas, vinculadas a la<br>obtención de certificados de profesionalidad | 🖉 En plazo hasta el 28/10/2024          |
| FILTROS DE BÚSQUEDA                                                                                |                                                                                                    |                                         |
| Elige tus filtros y se actualizarán automáticament<br>los resultados.                              | Ayudas a empresas turísticas para financiar proy<br>economía circular                                                                                                    | <u>ectos de eficiencia energética y</u> |
| Plazos                                                                                             | <ul> <li><u>Convocatoria 2024</u></li> </ul>                                                                                                    | En plazo hasta el 29/10/2024            |
| <ul> <li>En plazo (65)</li> <li>Fuera de plazo (787)</li> <li>Pendiente de definir (24)</li> </ul> | Subvenciones para la creación y consolidación de<br>asociado y sociedades laborales<br>• Subvención directa por inversión                                                 | el empleo en cooperativas de trabajo    |
| Temas                                                                                              | <ul> <li><u>Subvención para la prestación de asistencia</u><br/>técnica</li> </ul>                                                                                        | 🖉 En plazo hasta el 30/10/2024          |
| Calidad e industrias agroalimentarias<br>(40)                                                      | <ul> <li><u>Subvención por incorporación de personas</u><br/>socias trabajadoras</li> </ul>                                                                               | En plazo hasta el 30/10/2024            |
| (40)                                                                                               | Subvenciones para el fomento y consolidación de                                                                                                    | el empleo autónomo                      |
| alimentaria (3)                                                                                    | <ul> <li><u>Contratación de la primera persona</u><br/>trabajadora por cuenta ajena</li> </ul>                                                                            | En plazo hasta el 30/10/2024            |
| Eficiencia energética (13)                                                                         | <ul> <li><u>Establecimiento como persona trabajadora</u><br/>autónoma</li> </ul>                                                                                          | 🖉 En plazo hasta el 30/10/2024          |
| Energías renovables (2)                                                                            | <ul> <li>Incentivo a la consolidación de proyectos<br/>para favorecer el mantenimiento de la<br/>actividad por cuenta propia</li> </ul>                                   | Ø En plazo hasta el 30/10/2024          |
| Industria (22)                                                                                     | Para el fomento del relevo generacional                                                                                                    | En plazo hasta el 30/10/2024            |
| Organismos                                                                                         | <ul> <li>Para favorecer la incorporación al negocio<br/>familiar de personas trabajadoras<br/>autónomas colaboradoras</li> </ul>                                          | En plazo hasta el 30/10/2024            |
| <ul> <li>Departamento de Agricultura, Ganaderia<br/>y Alimentación (168)</li> </ul>                |                                                                                                    |                                         |
| 6                                                                                                  |                                                                                                    |                                         |

Imagen 17: Detalle de subcategoría Ayudas y subvenciones

Una vez que seleccionamos el primer trámite que está en plazo, podemos iniciar trámite, ver a quién va dirigido, los requisitos, la documentación y/o el formulario del trámite, tipo de presentación de la solicitud, la información adicional, contacto y ayuda y el órgano responsable.

Además en la parte derecha se observa los enlaces más directos para Iniciar trámite, subsanar trámite, aportar documentación o saber más sobre la resolución.

Página 20 de 48

### También en la columna de la derecha encontramos los trámites relacionados.

| X | GO | BIE | RN | ο  |
|---|----|-----|----|----|
|   | DE | AR  | AG | ON |

Q Menú -

Plazo de presentación

En plazo

de Aragón".

Subsanación

o mejorarlo

Aportación

Del 15/10/2024 al 28/10/2024

El plazo de presentación de

al de la publicación de convocatoria en el "Boletín Oficial

solicitudes es de diez días hábiles, contados a partir del día siguiente

Iniciar trámite

Consultar formas de presentación

Si falta información en tu trámite, la Administración te lo comunicará y te dará un plazo para subsanarlo

Subsanar trámite

Puedes realizar alegaciones o

Inicio > Trámites > Irámites por tema > Empleo, empresa y otras entidades. > Ayudas y subvenciones en empleo, empresa y otras entidades

### Subvenciones para programas formativos dirigidos a personas trabajadoras prioritariamente ocupadas, vinculadas a la obtención de certificados de profesionalidad

N° 9358

— A través de este trámite, se puede presentar solicitudes para optar a subvenciones para el desarrollo de un Plan destinado a la actualización de las competencias laborales y mejora de la empleabilidad de las personas trabajadoras prioritariamente ocupadas de Aragón, a través de acciones de Formación Profesional para el Empleo dirigidas a la obtención de Certificados de profesionalidad o Certificados Profesionales.

↓ <u>Dirigido a</u> ↓ <u>Requisitos</u> ↓ <u>Documentación</u> ↓ <u>Presentación de la solicitud</u>

Contacto y ayuda

#### Dirigido a

Las entidades de formación cuyos centros de formación se hallen acreditados, a fecha de publicación de
esta convocatoria, en el Registro de centros y entidades de formación del Instituto Aragonés de Empleo, o
en su caso, en el Registro Estatal de Entidades de Formación, siempre y cuando, en el momento de iniciar
la formación, dispongan de instalaciones en el territorio de la Comunidad Autónoma de Aragón
debidamente inscritas y/o acreditadas que permitan la impartición de las especialidades formativas
solicitadas.

#### Requisitos

- De los centros y entidades beneficiarias:
  - Estar acreditados, a fecha de publicación de la convocatoria, en el Registro de centros y entidades de formación del Instituto Aragonés de Empleo, o en su caso, en el Registro Estatal de Entidades de Formación, siempre y cuando, en el momento de iniciar la formación, dispongan de instalaciones en el territorio de la Comunidad Autónoma de Aragón debidamente inscritas y/o acreditadas que permitan la impartición de las especialidades formativas solicitadas.
  - Las instalaciones y recursos podrán ser propios o bien de titularidad de terceras entidades privadas o públicas cuando ello no implique subcontratar la ejecución de la actividad formativa, debiendo aportar en este caso el correspondiente acuerdo o contrato de disponibilidad.
  - Ejecutar las acciones formativas por si mismas, no pudiendo subcontratar su ejecución. La
    contratación de personal docente para la impartición de la formación subvencionada, y la
    contratación de personal autónomo a nivel individual por parte del beneficiario, no se considerará
    subcontratación.

aportar documentos tras presentar tu trámite. Aportar documentación Resolución Tres meses desde la fecha de publicación de esta convocatoria Si tu solicitud no se ha resuelto

pasado el plazo de resolución, puedes esperar a que la administración resuelva (puede aceptar o denegar tu solicitud) o interponer un recurso.

Saber más

# Imagen 18: Detalle de trámite de Subvención para programas dirigidos a personas trabajadoras prioritariamente ocupadas.

Si ya sea a través de búsqueda o a través del tema o del tipo de trámite hemos conseguido llegar al deseado, se puede consultar la <u>Guía rápida de ayuda al</u> <u>ciudadano</u><sup>5</sup>, para iniciarlo.

<sup>5</sup> https://www.aragon.es/tramites/identificacion-y-firma-electronica

A continuación se pueden ver los temas que trata con ayudas, en algunos casos, a vídeos explicativos:

- ¿Cómo localizo un trámite que quiero realizar?
- ¿Cómo compruebo si puedo realizar un trámite?
- ¿Cómo realizo un trámite online?
- ¿Puedo realizar un trámite sin identidad digital?
- ¿Puedo realizar un trámite online fuera de plazo?
- ¿Dónde debo realizar un trámite presencial?
- ¿Para qué sirve el Registro Electrónico?
- ¿Cómo puedo adjuntar documentos a un procedimiento ya iniciado?
- ¿Cómo puedo recibir notificaciones electrónicas?
- ¿Cómo puedo verificar la autenticidad de un documento electrónico?
- ¿Cómo puedo interponer un recurso ante la Administración de Aragón?

### 1.3. Introducción a MiA tu espacio digital

<u>MiA</u><sup>6</sup> (Mi Aragón) es una nueva **herramienta digital del Gobierno de Aragón** que nace con la vocación de reunir en **un solo espacio digital** todos los datos, notificaciones y trámites que, como ciudadanos, tenemos con la administración pública para que, en cualquier momento y de manera sencilla, podamos conocer el estado de nuestros asuntos de interés en diferentes materias de forma telemática o digital.

Desde MiA podemos tener acceso a una serie de funcionalidades como:

• Acceder a tu **información personal**: MiA te permite acceder a los datos que la administración tiene sobre ti, como tu información de contacto,

Página 22 de 48

<sup>&</sup>lt;sup>6</sup> https://mia.aragon.es/

historial de trámites, notificaciones recibidas, y más. Puedes consultar tus datos personales y asegurarte de que están actualizados y actualizar tu información de contacto de manera rápida y segura, sin necesidad de acudir a una oficina física.

- Gestionar trámites: MiA facilita la gestión de una gran cantidad de trámites administrativos, como los relacionados con subvenciones, licencias, o permisos, hacer su seguimiento, visualizando su estado con información actualizada cada 24h para saber si están pendientes, en proceso o finalizados, subir documentos requeridos por la administración como justificantes, certificados u otros archivos.
- Recibir y gestionar notificaciones electrónicas: a través de MiA, recibirás todas las notificaciones oficiales que la administración te envíe como avisos importantes, requerimientos de información o notificaciones sobre el estado de un trámite. Desde el portal, puedes aceptar, leer o rechazar notificaciones oficiales, asegurándote de no perder ninguna comunicación relevante o incluso responder a requerimientos que necesiten una acción de tu parte solo a través de enlaces proporcionados por la administración en la notificación correspondiente, como enviar documentación o confirmar tu presencia en una cita.
- Solicitar y gestionar citas previas: también puedes solicitar citas previas con las oficinas de la administración pública para realizar gestiones que requieren atención presencial o consultar, anular o modificar citas ya programadas en caso de que surja un imprevisto o cambio en tu disponibilidad.
- Consultar y descargar documentos y expedientes: MiA te permite acceder de forma telemática a los documentos y expedientes relacionados con tus trámites. Esto incluye la posibilidad de:

Para garantizar la seguridad de tu información y trámites, desde este espacio digital se ofrecen dos tipos de servicios: sin identificación o con identificación.

Alt

### Servicios sin identificación

Algunos servicios y recursos están disponibles sin necesidad de iniciar sesión o identificarse. Estos servicios te permiten:

- Consultar información pública y acceder a formularios sin compartir tus datos personales como buscar oposiciones, consultar documentos mediante (CSV) o verificar carnets.
- Acceder a recursos informativos de la administración, como guías o normativas, que no requieren un acceso privado.

| <b>C</b>                                                                                                    |                                                                                                   |
|----------------------------------------------------------------------------------------------------|---------------------------------------------------------------------------------------------------|
| MiA tiene varios servicios que requieren identificación digital para acceder, así garantizamos la<br>seguridad y privacidad de tus datos. Para acceder puedes usar cualquiera de los siguientes<br>medios de identificación: | MiA integra algunos servicios de la<br>administración que no requieren<br>identificación digital. |
| ✓ cl@ve PIN                                                                                                    | Buscar oposiciones →                                                                              |
| ✓ cl@ve permanente                                                                                                    | r                                                                                                 |
| ✓ DNIe o certificado electrónico                                                                                                    | <u>Consulta de documentos (CSV)</u> 🚽                                                             |
| <u>Ver vídeo de cómo acceder a MiA</u> →                                                                                                    | <u>Verificación de carnets</u> →                                                                  |

Imagen 19: Pantalla inicial de MiA: servicios sin identificación

### Servicios con identificación

La mayoría de los servicios más relevantes requieren que te identifiques de forma segura. Para ello, MiA permite el uso de varios métodos de identificación (CI@ve PIN, CI@ve Permanente, DNIe o certificado digital).

- Acceder a información personalizada y a tus datos personales.
- Realizar y gestionar trámites que requieren verificación de identidad.
- Recibir y gestionar notificaciones y comunicaciones oficiales dirigidas exclusivamente a ti.

Te recomendamos consultar el manual específico del Taller de "MiA: Tu espacio único de relación digital con el Gobierno de Aragón."

Página 24 de 48

## 1.4. Información y ayuda

.....

En este apartado, los participantes aprenderán a utilizar los recursos de ayuda que ofrece la sede electrónica para facilitar la realización de trámites en línea y resolver cualquier duda que pueda surgir.

Para acceder a la ayuda, puedes hacerlo a través de la página de inicio, tanto en el menú principal de la barra superior como el de la parte inferior, así como desde la sección ¿Necesitas ayuda?

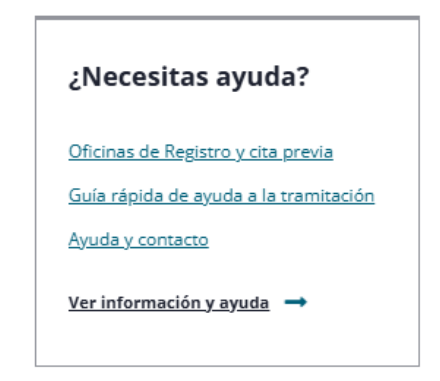

Imagen 20: Detalle de pantalla inicial para acceder a información y ayuda

La página de Información y ayuda está estructurada en diversos apartados en los que iremos profundizando, tal y como se muestra a continuación:

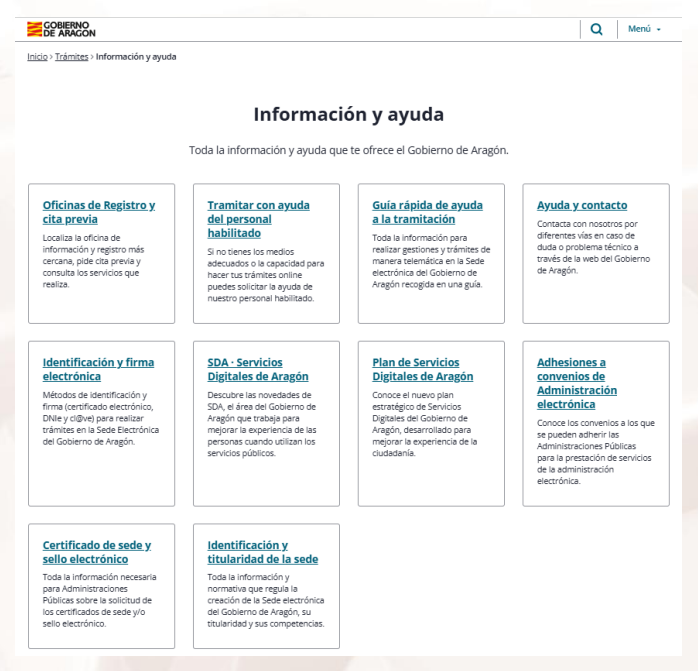

Imagen 21: Detalle de apartados de información y ayuda

Alt

### Oficinas de registro y cita previa

Para aquellos que prefieren asistencia presencial, la sede electrónica ofrece un servicio de búsqueda **de Oficinas de Registro** y opción de cita previa. Las oficinas de registro permiten recibir ayuda directa del personal administrativo para completar trámites y entregar documentación.

En las Oficinas de Asistencia en Materia de Registro del Gobierno de Aragón se ofrecen los siguientes servicios:

- Obtener tu Cl@ve permanente.
- Obtener tu certificado electrónico de la FNMT (Fábrica Nacional de Moneda y Timbre).
- Registrar documentos.
- Realizar tus trámites, si no puedes realizarlos de forma telemática.
   Deberás descargar el formulario en la ficha de trámite y traerlo cumplimentado.
- Tramitar con ayuda del personal habilitado.

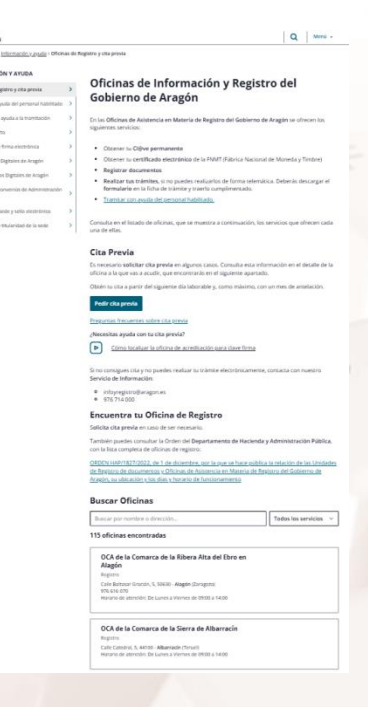

Imagen 22: Detalle de página de Oficinas de Información y Registro del Gobierno de Aragón

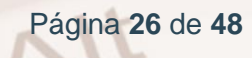

En algunos casos, es necesario solicitar cita previa. Para ello accede al botón de Pedir Cita Previa.

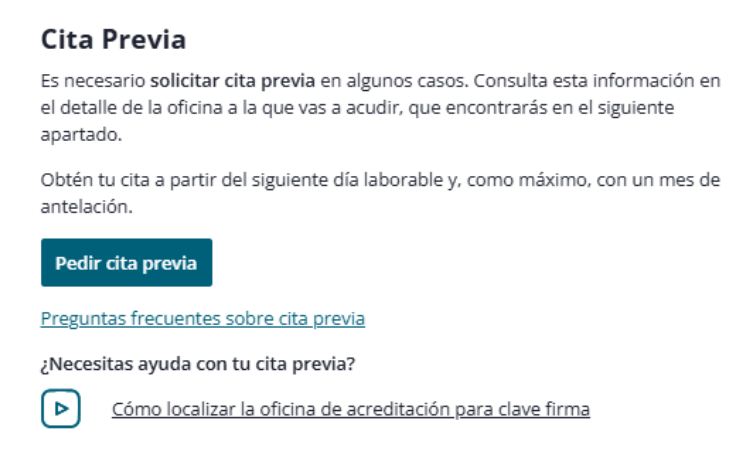

Imagen 23: Detalle de imagen con el botón de pedir cita previa

Una vez accedes a él, la plataforma te redirigirá a la web de solicitud de <u>Cita</u> <u>Previa</u><sup>7</sup>. En ella, elige primero tu provincia.

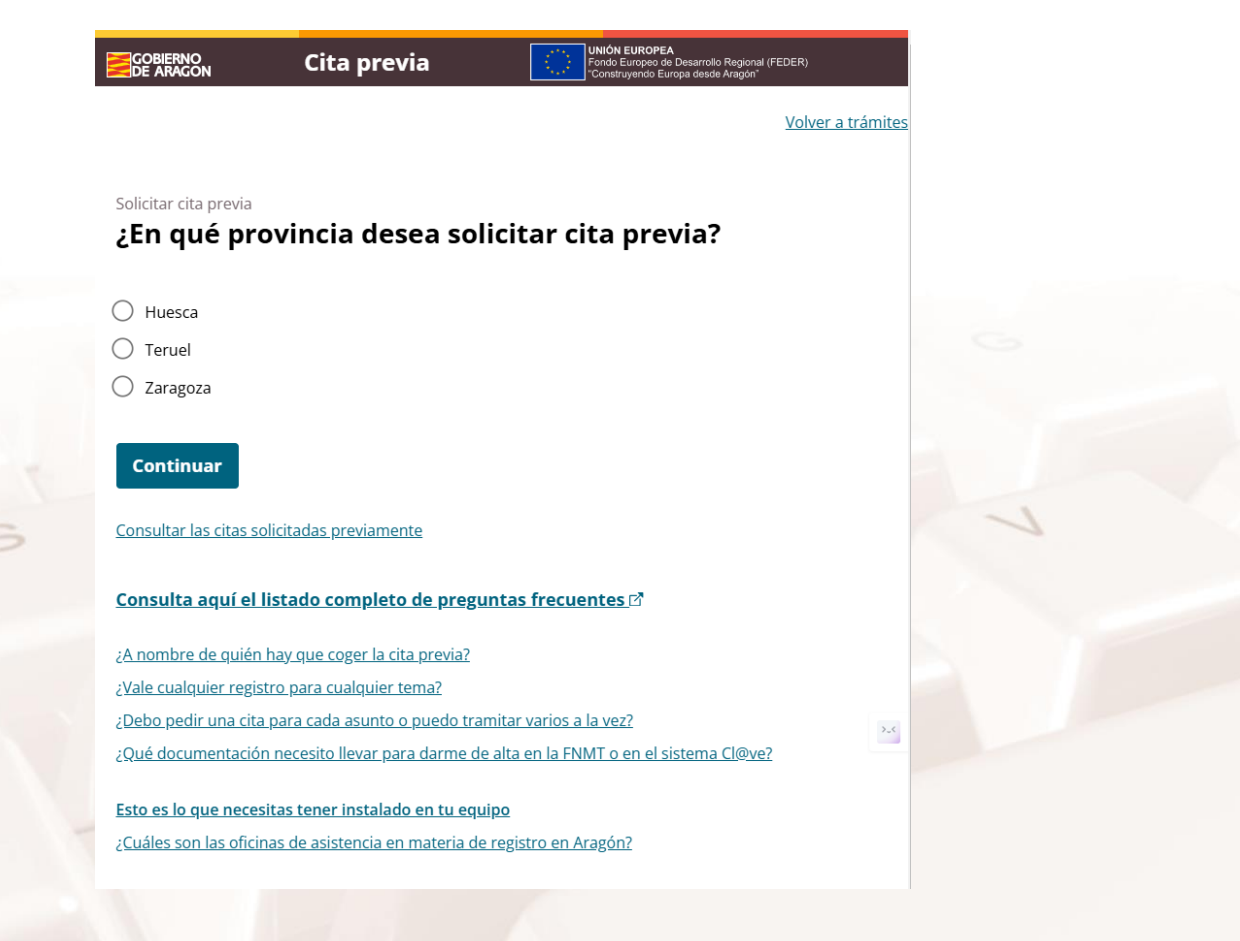

Imagen 24: Detalle de imagen con el botón de pedir cita previa

<sup>7</sup> https://citaprevia.aragon.es/provincias

Alt

Elige la que te corresponda y clica en el botón de "Continuar". A continuación, la página solicita información para saber en qué oficina u organismo debemos pedir la cita previa.

Lo primero que hay que indicar es sobre qué necesitamos información.

### Paso 1 de 4 ¿Qué necesita?

- O Necesito información sobre las Oficinas de Asistencia en materia de Registro
- O Altas Certificado FNMT y Cl@ve Zaragoza y provincia
- 🔿 Asistencia Jurídica en Extranjería
- O Entregar Documentación en Registro
- 🔘 Familias y Consumo Bienestar Social y Familia
- Fianzas de Arrendamientos Departamento de Fomento, Vivienda, Movilidad y Logística
- INAEM (Oficinas de empleo)
- O Instituto Aragonés de la Juventud
- O Instituto Aragonés de Servicios Sociales (Atención telefónica) 976 701 705
- Oficina de gestión del ICA/IMAR
- O Presentar expedientes de Tributos
- O Presidencia, Interior y Cultura
- Instituto Aragonés de Fomento
- Servicio Aragones de Salud
- O Servicio de Información Educación, Cultura y Deporte
- 🔘 Vivienda Dirección General de Vivienda y Rehabilitación

#### Continuar

Imagen 25: Detalle de imagen ¿Qué necesita?

Vamos a seleccionar, como ejemplo, Entregar Documentación en Registro. A continuación, nos aparece un mensaje que nos avisa de que si disponemos de certificado digital o clave permanente podemos presentar la documentación en la sede electrónica del Gobierno de Aragón.

Si aun así, necesitamos atención presencial, continuamos con la cita previa.

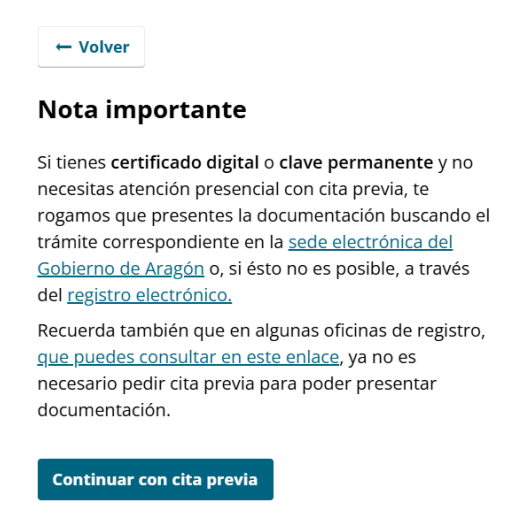

Imagen 26: Detalle de imagen Nota importante

En la siguiente pantalla, nos pide seleccionar el lugar de la oficina en el que queremos ser atendidos.

Paso 2 de 4

Continuar

Alt

|   | ¿Dónde desea solicitar la cita previa?                                             |
|---|------------------------------------------------------------------------------------|
|   | Belchite                                                                           |
|   | Oficina de Registro - C/ Portal de la Villa, 1                                     |
|   | Ejea de los Caballeros                                                             |
|   | Oficina Delegada - C/ Mediavilla, 25                                               |
|   | Tarazona                                                                           |
|   | 🔘 Oficina Delegada - Avenida de La Paz, 29                                         |
|   | Sádaba                                                                             |
|   | 🔘 Oficina Delegada - Avenida Urruti Castejón                                       |
|   | Calatayud                                                                          |
|   | 🔘 Oficina Delegada - C/ Amparados, 2                                               |
|   | Zaragoza                                                                           |
|   | Oficina de Registro CADZA - Paseo Rosales 28 duplo.                                |
|   | 🔘 Servicio Provincial. Departamento de Sanidad - Paseo de María Agustín, 16        |
|   | 🔘 Dirección General de Tributos - C/ Costa, 18, Planta Baja                        |
|   | 🔘 Registro General de la Dirección Provincial del INAEM - Avenida José Atarés, 101 |
|   | Instituto Aragones del Agua - Avenida José Atarés, 101 3ª                          |
| 1 | 🔘 Instituto Aragonés de la Juventud - C/ Franco y López, 4                         |

Imagen 27: Detalle de imagen lugar de oficina para atención presencial

Una vez que seleccionamos la oficina, debemos seleccionar el día y la hora.

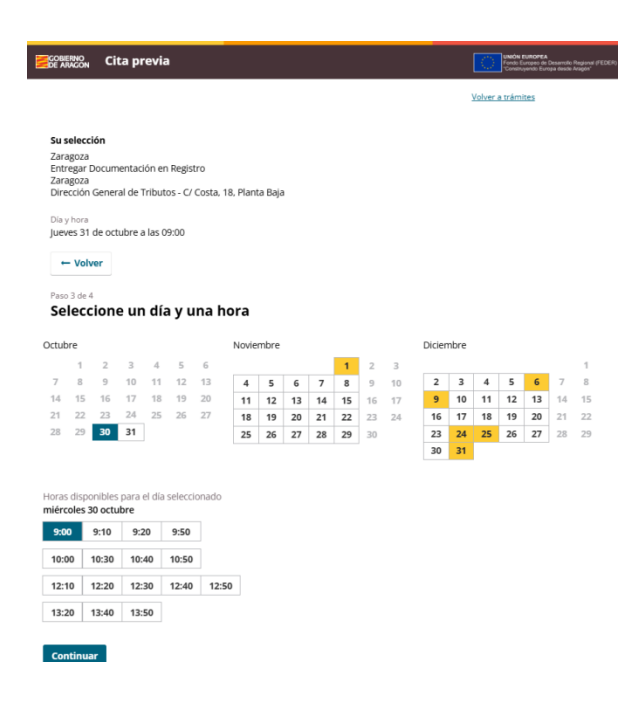

Imagen 28: Detalle de imagen para seleccionar Día y hora.

Hay que resaltar que, en cada uno de los pasos, disponemos de la opción "Volver" por si nos hemos equivocado y también en la parte superior se muestran todas las opciones que hemos ido seleccionando.

El siguiente paso es confirmar la cita, rellenando los datos personales correspondientes:

|   | - Volver                                                                                                    |
|---|----------------------------------------------------------------------------------------------------|
|   | Paso 4 de 4<br>Confirmar cita previa                                                                                                    |
| 5 | Su selección<br>Zaragoza<br>Entregar Documentación en Registro<br>Zaragoza<br>Dirección General de Tributos - C/ Costa, 18. Planta Baja                   |
|   | Datos personales Indiquenos sus datos para que podamos confirmar su cita Nombre completo (obligatorio)                                                    |
|   | Documento de identidad (obligatorio)       N#     v       N#mero de teléfono       Lo unaremos iniciamente en caso de que necesitemos contactar con usted |
|   | Correo electrónico<br>Lo necesitamos para poder enviarle la confirmación de su cita previa.                                                               |
|   | Información sobre el tratamiento de datos del Servicio de Cita Previa del Gobierno de Aragón                                                              |
|   | Finalizar                                                                                                    |
|   |                                                                                                    |

Imagen 29: Detalle de imagen para confirmar cita previa.

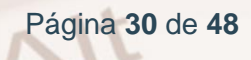

Al rellenarlo, damos a la opción "Finalizar" y en nuestro correo electrónico encontraremos un correo de confirmación de la Cita Previa.

### Tramitar con ayuda de personal habilitado.

La plataforma brinda la opción de recibir apoyo de personal habilitado que orienta sobre el trámite en curso. Este servicio es ideal para personas que requieran una guía más directa en el proceso.

Este servicio está especialmente dirigido a:

- Personas mayores de 65 años.
- Personas migrantes que tengan dificultades con el idioma.
- Personas con alguna discapacidad o con necesidades especiales que necesiten ayuda para hacer sus trámites online.
- Personas que viven en zonas aisladas y/o con mala conexión a internet.
- Personas que no pueden permitirse tener un teléfono móvil, ordenador o conexión a internet.
- Personas que necesitan adaptaciones para usar móviles u ordenadores y no disponen de ellas.

Para acceder a este servicio debes:

- Llamar al 976 714 000 en horario de 9 a 14 horas y solicitar el servicio.
   También puedes preguntar por él en las Oficinas de Atención.
- El personal habilitado asignado a tu caso te llamará para acordar una cita presencial y te explicará lo que necesitas traer.
- Acudir a tu cita presencial el día acordado. El personal habilitado realizará el trámite contigo y firmará en tu nombre. Para ello, una vez allí, tendrás que completar un formulario de consentimiento. Luego te entregará una copia del justificante de registro y los documentos necesarios.

Página 31 de 48

### Guía rápida de ayuda a la tramitación

La Guía rápida proporciona respuestas y orientaciones sobre varios aspectos básicos:

- ¿Cómo localizar un trámite?: Instrucciones para encontrar trámites específicos mediante el buscador.
- ¿Cómo compruebo si puedo realizar un trámite?: Explicación de los requisitos previos de ciertos trámites.
- ¿Cómo realizo un trámite online?: Pasos para completar los trámites en línea.
- ¿Cómo recibir notificaciones electrónicas?: Instrucciones sobre el uso de notificaciones para gestionar trámites y responder a comunicaciones oficiales.
- ¿Cómo verificar la autenticidad de un documento electrónico?: Método para confirmar que un documento digital emitido por la administración es auténtico.
- ¿Cómo puedo interponer un recurso ante la Administración de Aragón?

Y algunas otras opciones.

Recuerda que tienes acceso a ella y a su información a la hora de realizar cualquier trámite y que, incluso, en algunos de los casos, puedes ver un vídeo explicativo que aclarará tus dudas.

A continuación mostramos un ejemplo de vídeo de ayuda sobre: "¿Cómo puedo adjuntar documentos a un procedimiento ya iniciado?"

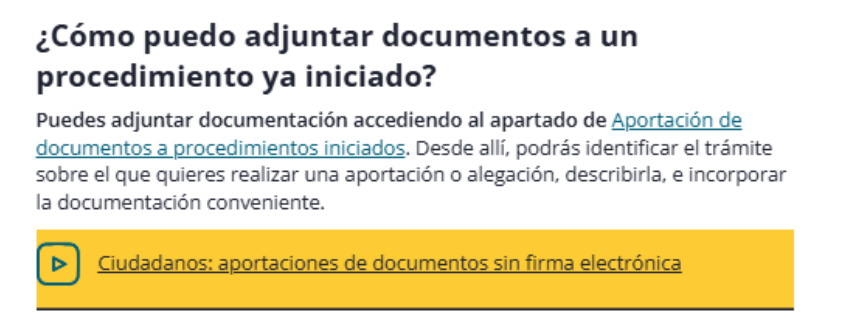

Imagen 30: Imagen de ejemplo del apartado de Guía rápida de ayuda a la tramitación.

Al seleccionarlo, en una pestaña nueva de tu navegador, te redirigirá a YouTube y se empezará a reproducir el vídeo.

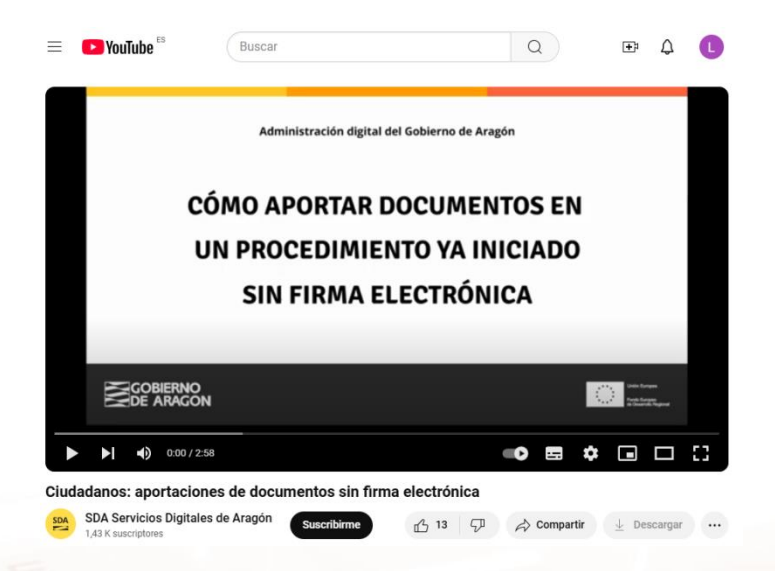

Imagen 31: Imagen de ejemplo de vídeo explicativo de ayuda a la tramitación.

### Ayuda y contacto

AIT

Si **como usuario** enc**ontramos** problemas o necesita**mos** más soporte, la sección de Ayuda y contacto **nos** proporciona información sobre cómo comunicarse con el equipo de soporte para resolver dudas adicionales y obtener ayuda técnica.

|                                               |                  |                                                                                                    | Q          | Menú 👻      |
|-----------------------------------------------|------------------|----------------------------------------------------------------------------------------------------|------------|-------------|
| Inicio > Trámites > Información y ayud        | <u>a</u> > Ayuda | a y contacto                                                                                                 |            |             |
| INFORMACIÓN Y AYUDA                           |                  |                                                                                                    |            |             |
| Oficinas de Registro y cita previa            | >                | Ayuda y Contacto                                                                                             |            |             |
| Tramitar con ayuda del personal<br>habilitado | >                | Contáctanos si tienes una consulta o necesitas ayuda al tram                                                 | itar tu so | licitud.    |
| Guía rápida de ayuda a la<br>tramitación      | >                | Servicio de Información y Registro                                                                           |            |             |
| Ayuda y contacto                              | >                | Si tienes dudas sobre un trámite o quieres hacer una consul<br>con el Servicio de Información y Registro.    | ta puede   | s contactar |
| Identificación y firma electrónica            | >                | Horario de atención: lunes a viernes de 9:00 a 14:00 horas.                                                  |            |             |
| · · · · · · · · · · · · · · · ·               |                  | Email de contacto: infoyregistro@aragon.es                                                                   |            |             |
| SDA - Servicios Digitales de Aragon           | <b>`</b>         | Teléfono de información: 976 714 000                                                                         |            |             |
| Plan de Servicios Digitales de<br>Aragón      | >                | Soporte Técnico de Servicios Digitales                                                                       | de Ar      | agón        |
| Adhesiones a convenios de                     | >                | Si tienes problemas técnicos al tramitar tu solicitud, contact.<br>Técnico de Servicios Digitales de Aragón. | a con el s | ioporte     |
| Administración electronica                    |                  | Horario de atención: De lunes a viernes de 8:00 a 18:00 hora                                                 | 15.        |             |
| Certificado de sede y sello<br>electrónico    | >                | Email de contacto: soportesae@aragon.es                                                                      |            |             |
| electronico                                   |                  | Formulario de Solicitud de Soporte técnico                                                                   |            |             |
| Identificación y titularidad de la            | >                | Teléfono de atención de Soporte técnico: 976 289 414                                                         |            |             |
| 2000                                          |                  | WhatsApp: +34 973 901 905. Más información sobre el canal                                                    | WhatsA     | 202         |
|                                               |                  | SDA - Servicios Digitales de Aragón en Youtube                                                               |            |             |
|                                               |                  | ;Recuerda! Puedes consultar más información sobre los <u>días</u><br><u>y en Aragón.</u>                     | inhábile   | s en España |

Imagen 32: Detalle de imagen del apartado Ayuda y contacto

Z

### Identificación y firma electrónica

El apartado Identificación y firma electrónica de la sede electrónica del Gobierno de Aragón explica las formas seguras de acceder a los trámites digitales. Aquí se destacan los siguientes métodos:

### Cl@ve PIN y Cl@ve Permanente:

Son sistemas de autenticación temporal o permanente mediante código. En el manual del Taller e- Admisnistración y DNI electrónico puedes encontrar paso por paso cómo darte de alta en el sistema CI@ve.

Desde la sede electrónica, también puedes acceder a los siguientes vídeos de ayuda.

- <u>Cómo obtener el sistema de Cl@ve de forma presencial</u><sup>8</sup>.
- Cómo obtener Cl@ve permanente (parte 1) 9
- <u>Cómo obtener Cl@ve permanente (parte 2)</u><sup>10</sup>

### DNI Electrónico (DNIe) y Certificado Digital

Estos sistemas requieren un lector de tarjetas o software especial para accesos avanzados. Un certificado electrónico o digital "es un conjunto de datos que permiten la identificación del titular del certificado" o lo que es lo mismo, con tu certificado electrónico podemos verificar que tú eres tú en un entorno digital.

Puedes utilizar el certificado electrónico para intercambiar información con otras personas y entidades de manera segura y electrónica. Por ejemplo, para pedir una beca o una ayuda, apuntarte a convocatorias de programas o concursos que te interesen o incluso solicitar una segunda opinión médica. Los certificados electrónicos son los sistemas más seguros a la hora de autenticarte y firmar.

¿Para qué sirve un certificado electrónico?

 Podrás acceder a MiA, tu espacio de relación digital con el Gobierno de Aragón, donde podrás consultar y gestionar, desde un mismo lugar, tus datos, notificaciones y trámites, de forma ágil y simple.

<sup>&</sup>lt;sup>8</sup> https://www.youtube.com/watch?v=d\_IH\_F3aXVY

<sup>&</sup>lt;sup>9</sup> https://www.youtube.com/watch?v=PmNKu3hZ8S8

<sup>&</sup>lt;sup>10</sup> https://www.youtube.com/watch?v=gdPM7RsRSM4

- Podrás realizar los trámites de Gobierno de Aragón y de otras entidades desde tu casa.
- No tendrás que desplazarte a firmar un documento o entregar un documento firmado, podrás firmar electrónicamente cualquier documento.
- Favorece una relación totalmente electrónica con la administración.
   Podrás hacer las gestiones posteriores sobre tu trámite también de manera telemática.
- Te facilitará presentar trámites en representación de otras personas.
- Solo tú y el receptor veréis la información, no hay intermediarios, por lo que garantiza la confidencialidad.
- El gestor recibirá al momento tu expediente, se agilizan los procesos.
- Garantiza la integridad de la información intercambiada, asegura que no se produce ninguna manipulación sobre ella.
- Toda la información se gestiona en formato digital ayudando a disminuir el consumo de papel en la administración.

### Firma electrónica:

Algunos de los documentos utilizados en los trámites pueden necesitar ser firmados. La firma electrónica es un conjunto de datos que acompañan a un documento electrónico y que permiten:

- Identificar al firmante.
- Garantizar que el documento no ha sido manipulado.
- Asegurar el no repudio, es decir, si firmas un documento electrónicamente luego no podrás decir que no lo firmaste.

Para conocer y ampliar más cualquiera de estos métodos se recomienda consultar el Portal Firma Electrónica. <u>Portal de Firma Electrónica</u><sup>11</sup>.

Página 36 de 48

<sup>&</sup>lt;sup>11</sup> https://firmaelectronica.gob.es/

02. Servicios de la sede electrónica

La sede electrónica del Gobierno de Aragón permite realizar múltiples gestiones, desde la presentación de documentos hasta la recepción de notificaciones. A continuación, se detallan las funciones más relevantes.

Para acceder a estos servicios, puedes hacerlo a través de la página de inicio clicando en 3 opciones diferentes:

• Desde el menú principal de la barra superior.

|                                              |                                |                                | Q Menú -                     |  |
|----------------------------------------------|--------------------------------|--------------------------------|------------------------------|--|
| Temas                                        | Momentos vitales               | Sede electrónica -             | Institución X                |  |
| Administración pública y                     | Ser mayor de edad              | Trámites                       | Conoce el Gobierno de Aragón |  |
| transparencia                                | Independizarse o mudarse por   | Trámites por tema              | 7                            |  |
| Agricultura, ganadería y medio               | primera vez                    | Trámites por tipo              | Estatuto de Aragón           |  |
| rural                                        | Buscar o mejorar el empleo     | Servicios de la Sede           | Organismos                   |  |
| Ciencia y tecnología                         | Emprender un negocio y trabajo | electrónica                    | Municipios                   |  |
| Comercio y consumo                           | autónomo                       | Información y ayuda            | Identidad comunicación       |  |
| Cultura, turismo, deportes y ocio            | Formalizar una relación        | Accede a MiA, tu espacio       | corporativa                  |  |
| Educación y formación                        | Tener un hijo/a                | digital 🎢                      | Presupuestos 🥕               |  |
| Empleo, empresa y otras                      | Escolarizar                    | Sistema Interno de Información |                              |  |
| entidades                                    | Jubilarse                      |                                |                              |  |
| Impuestos y tasas                            | Cuidar de una persona en       |                                | Contacto y oficinas de       |  |
| Industria, energía y minería                 | situación de dependencia y/o   |                                | Información y Registro       |  |
| Medio ambiente                               | discapacidad                   |                                |                              |  |
| Salud                                        | Final de la vida               |                                |                              |  |
| Seguridad y justicia                         |                                |                                |                              |  |
| Servicios sociales                           |                                |                                |                              |  |
| Transporte, territorio e<br>infraestructuras |                                |                                |                              |  |
| Vivienda v urbanismo                         |                                |                                |                              |  |

Imagen 33: Detalle de acceso a los Servicios de la Sede electrónica

 Desde la zona intermedia en el apartado Servicios de la sede electrónica.

### Servicios de la sede electrónica

Registro Electrónico General para presentar documentos ante la Administración

Notificaciones electrónicas emitidas por la Administración sobre tus trámites

Aportación de documentos o alegaciones a procedimientos ya iniciados

Ver todos los servicios 🔿

Alt

Imagen 34: Detalle de acceso a los Servicios de la Sede electrónica

Página 37 de 48

• Desde el menú de la parte inferior.

| <b>-</b>                                | M                              | ende ale stafailes - Tafaailtee  | 1                                     |
|-----------------------------------------|--------------------------------|----------------------------------|---------------------------------------|
| Temas                                   | Momentos vitales               | Sede electronica - Tramites      | Institucion                           |
| Administración pública y                | Ser mayor de edad              | Inicio Sede electrónica -        | Conoce el Gobierno de Aragón          |
| transparencia                           | Independizarse o mudarse por   | <u>Indinites</u>                 | Estatuto de Aragón                    |
| Agricultura, ganadería y medio<br>rural | <u>primera vez</u>             | Trámites por tema                | Organismos                            |
|                                         | Buscar o mejorar el empleo     | Trámites por tipo                | Municipier                            |
| <u>Ciencia y tecnologia</u>             | Emprender un negocio y trabajo | Servicios de la Sede electrónica | Municipios                            |
| Comercio y consumo                      | autónomo                       | Información y ayuda              | Identidad comunicación<br>corporativa |
| <u>Cultura, turismo, deportes y</u>     | Formalizar una relación        | internation y ayada              | -                                     |
| ocio                                    | Tener un hijo/a                | MIA Aragon, tu espacio digital   | Presupuestos                          |
| Educación y formación                   | E                              |                                  | Sistema Interno de Información        |
| Empleo, empresa y otras                 | ESCOIDFIZE                     |                                  |                                       |
| entidades                               | Jubilarse                      |                                  |                                       |
| Impuestos y tasas                       | Cuidar de una persona en       |                                  |                                       |
| Industria, energía y minería            | discapacidad                   |                                  |                                       |
| Medio ambiente                          | Final de la vida               |                                  |                                       |
|                                         |                                |                                  |                                       |
| Salud                                   |                                |                                  |                                       |
| Seguridad y justicia                    |                                |                                  |                                       |
| Servicios sociales                      |                                |                                  |                                       |
| <u>Transporte, territorio e</u>         |                                |                                  |                                       |
| infraestructuras                        |                                |                                  |                                       |
| Vivienda y urbanismo                    |                                |                                  |                                       |

Imagen 35: Detalle de acceso a los Servicios de la Sede electrónica

### 2.1. Servicios de la sede electrónica

Todos los servicios que te ofrece el Gobierno de Aragón para la gestión de tus trámites son los siguientes:

| <u>cio</u> > <u>Trámites</u> > Servicios de la :                                                                                                    | sede electrónica<br>Servicios de la S                                                                                                    | Sede electrónic                                                                                                    | a                                                                                                    |   |
|----------------------------------------------------------------------------------------------------|----------------------------------------------------------------------------------------------------|----------------------------------------------------------------------------------------------------|----------------------------------------------------------------------------------------------------|---|
| Todos los serv<br>Registro<br>Electrónico<br>General<br>Presenta<br>documentos ante<br>órganos de la<br>Administración pública<br>de Aragón a través del<br>registro electrónico<br>general.      | icios que te ofrece el Gobierr<br>Notificaciones<br>electrónicas<br>Accede a las<br>notificaciones<br>electrónicas emitidas<br>por órganos de la<br>Administración pública<br>de Aragón y haz<br>seguimiento de tus<br>trámites. | o de Aragón para la gestión<br>Aportación de<br>documentos o<br>alegaciones<br>Presenta<br>electrónicamente<br>documentos o realiza<br>alegaciones a<br>procedimientos ya<br>iniciados, en cualquier<br>momento anterior al<br>trámite de audiencia. | de tus trámites.<br>Subsanación de<br>una solicitud<br>Completa la solicitud<br>con los documentos<br>necesarios para el inicio<br>de trámites ila<br>Administración lo<br>requiere, en caso de<br>error o documentación<br>faitante. | 2 |
| Interponer<br>recursos<br>Inicia una revisión de<br>una resolución<br>administrativa dentro<br>de la propia<br>Administración de<br>forma online, sin<br>necesidad de acudir a<br>los tribunales. | Verificación de<br>documentos<br>Comprueba la<br>integridad y<br>autenticidad de los<br>documentos<br>electrónicos<br>administrativos y de sus<br>firmas electrónicas a<br>través de lisistema de<br>verificación.               |                                                                                                    |                                                                                                    |   |

Imagen 36: Detalle de los Servicios de la Sede electrónica

Página 38 de 48

- Registro electrónico general: este registro permite presentar documentación ante los órganos administrativos de forma digital. Es útil para aquellos trámites en los que se necesita enviar documentos o comunicarse formalmente con la administración.
- Notificaciones electrónicas: la sede electrónica centraliza las notificaciones emitidas por la administración. Puedes acceder, leer, aceptar o rechazar notificaciones oficiales directamente desde la plataforma, asegurando que no se pierda ninguna comunicación importante y manteniendo un seguimiento puntual de los trámites activos.
- Aportación de documentos y alegaciones: durante el proceso de tramitación, puede ser necesario aportar documentación adicional o realizar alegaciones a trámites ya iniciados. Este servicio permite que los ciudadanos suban los documentos requeridos sin necesidad de acudir a una oficina física, ahorrando tiempo y facilitando la continuidad del trámite.
- Subsanación de una solicitud: en caso de errores o falta de información en una solicitud, la sede electrónica permite corregir o completar los datos de forma digital. Esta opción es fundamental para asegurar que los trámites sean válidos y avanzan sin problemas.
- Interponer recursos: en caso de necesitar presentar una reclamación o apelar una resolución administrativa, se puede hacer a través de este servicio.
- Verificación de documentos: este servicio permite comprobar la autenticidad de los documentos emitidos por la administración mediante el Código Seguro de Verificación (CSV). De esta manera, tanto los ciudadanos como otras entidades pueden confirmar que los documentos digitales son válidos y han sido emitidos oficialmente.

Alt

### Registro electrónico general

El <u>Registro Electrónico General de Aragón</u><sup>12</sup> es un servicio que permite registrar la entrada de documentos que se presentan o se reciben de forma electrónica en los departamentos y organismos públicos de la Administración Pública de Aragón.

Cada trámite requiere la utilización de un formulario normalizado diferente, que se puede encontrar en las páginas de información del trámite que se desea realizar. No obstante, es necesario consultar si el trámite que desea realizar está disponible en tramitación en línea o no. Consulta en la Guía rápida para la tramitación las diversas maneras en función de si existe un formulario obligatorio, o no o podrá firmar el formulario normalizado y aportarlo junto con la documentación necesaria a través del Registro Electrónico.

Si no encuentras el formulario normalizado, puedes utilizar la <u>Solicitud de</u> Carácter General.<sup>13</sup>

Para acceder a ella, la página te redirige al tramitador y es necesario identificarse mediante Cl@ve o con certificado electrónico.

Una vez que te has registrado en el tramitador, debes especificar para quién estás realizando el trámite si para ti o para otra persona o entidad.

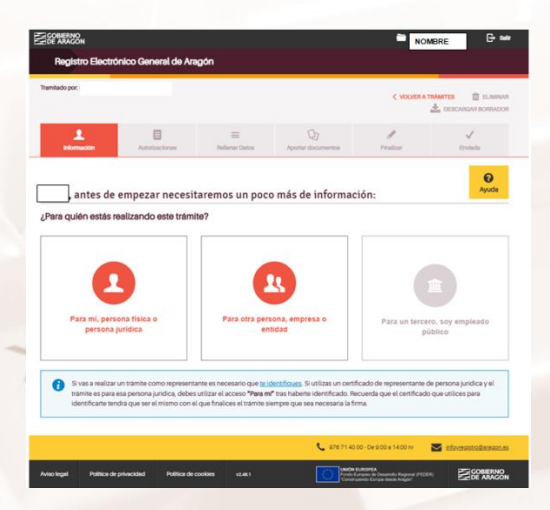

Imagen 37: Detalle del tramitador

 <sup>&</sup>lt;sup>12</sup> https://aplicaciones.aragon.es/tramitar/solicitud-general/identificacion
 <sup>13</sup> https://aplicaciones.aragon.es/tramitar/solicitud-general/identificacion

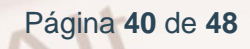

Una vez seleccionas la opción, debes revisar tus datos personales incluyendo un correo electrónico y un número de teléfono que servirán para contactarte sobre este procedimiento.

Ahora ya podrás seleccionar si quieres rellenar datos, aportar documentos o finalizar el trámite. Además recuerda que en la parte inferior, tienes una sección de consejos prácticos a la hora de realizar un trámite electrónicamente.

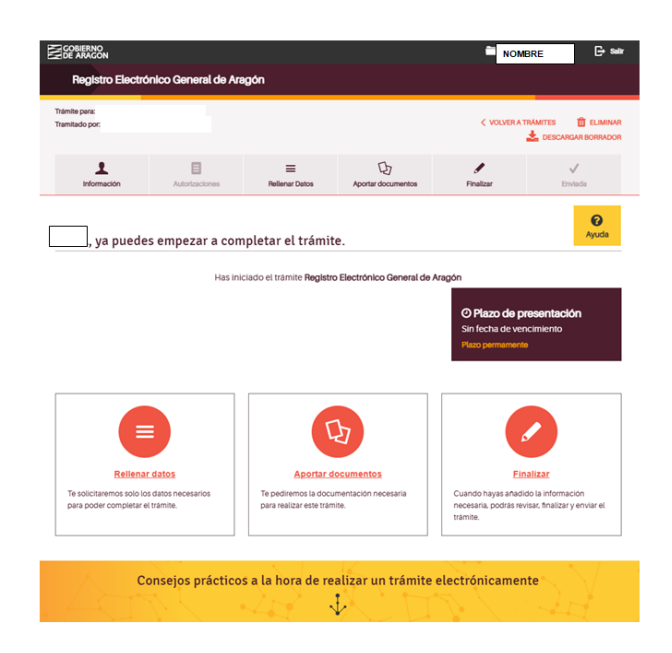

Imagen 38: Detalle del tramitador

Para rellenar datos, la plataforma nos pide el órgano al que se dirige, el motivo de la solicitud y la propia solicitud.

| Ecobierno<br>De Aracon<br>Begistro Electrón | ico General de Ar   | auqu                                                      |                                                             | noi Noi                                                                           | MBRE 🕒 Salar            |
|---------------------------------------------|---------------------|-----------------------------------------------------------|-------------------------------------------------------------|-----------------------------------------------------------------------------------|-------------------------|
| Trámite para: L<br>Tramitado por: L         |                     |                                                           |                                                             | < VOLVERA                                                                         | TRAMITES 📋 ELIMINAR     |
| 1<br>Información                            | E<br>Autorizaciones | Reliener Datos                                            | (b)<br>Aportar documentos                                   | <b>J</b><br>Finalizar                                                             | V<br>Enviede            |
| Rellenar los dato                           | s del trámite       |                                                           |                                                             |                                                                                   | <b>O</b><br>Ayuda       |
| Organo al que se dirig                      | 20                  | Órgano al que se o<br>Rellena los datos correspo          | <b>firige</b><br>ndientes del órgano al que                 | diriges tu solicitud.                                                             |                         |
| 3 Solicitud                                 |                     | Departamento, Entidad de<br>Selecciona el Departamento, E | Derecho Público u Organia<br>Intidad de Derecho Público u C | i <b>mo Autónomo</b><br>Irganismo Autónomo al que se<br>V                         | e dirige la solicitud   |
| Г                                           |                     |                                                           |                                                             |                                                                                   |                         |
|                                             | < v                 | OLVER                                                     | GUARDAR 1                                                   | 0 00 - De 9:00 a 14:00 nr                                                         | informedistro@aragon.es |
| Aviso legal Politica de pri                 | vacidad Politica de | e cookies v2.48.1                                         | Unite<br>Fond<br>Tome                                       | N EUROPEA<br>Europeo de Desamolio Regional (FEDI<br>truyendo Europa desde Aragón' |                         |

Imagen 39: Detalle del tramitador para rellenar datos

Alt

En el caso de Aportar documentos, debemos añadirlos desde nuestro ordenador o desde Microsoft OneDrive, Dropbox o Google Drive.

| animator por                                   |                                                                |                                                                                           |                                                         | 1 100101                            |                         |
|------------------------------------------------|----------------------------------------------------------------|-------------------------------------------------------------------------------------------|---------------------------------------------------------|-------------------------------------|-------------------------|
| 1<br>Información                               | Autofizaciones                                                 | Bellenar Datos                                                                            | D<br>Apontar documentos                                 | Finalizar                           | V<br>Erwinda            |
| portar docur                                   | nentos                                                         |                                                                                           |                                                         |                                     | Ayuda                   |
| tus documentos estár                           | n en papel, tendrás que escan                                  | earlos y guardarlos con e                                                                 | stensión PDF. Què es un Pl                              | E.C.                                |                         |
| el documento que de                            | be adjuntarse tiene un modeli                                  | o descargable que está e                                                                  | n algún otro formato (como                              | Word o Excel), no debe g            | uardarse y subirse como |
| ¿Quieres adjunt                                | ar algún documento a                                           | dicional?                                                                                 |                                                         |                                     | ARADIR                  |
| isde aqui puedes apo<br>iedes añadir varios do | ortar otros documentos que au<br>scumentos a la vez. Asegürate | nque no te hemos solicit<br>de que el peso máximo p                                       | ado, consideras que nos pu<br>por documento sea de 10 M | veda ser útil conocer esa in<br>18. | formación.              |
| esde aqui puedes apo<br>aedes añadir varios do | vitar otros documentos que au<br>scumentos a la vez. Asegúrate | nque no te hemos solicit<br>de que el peso máximo j                                       | ado, consideras que nos pu<br>por documento sea de 10 M | ieda ser útil conocer esa in<br>18. | formacion.              |
| esde aquí puedes apo<br>uedes añadir varios do | ertar otros documentos que au<br>ocumentos a la vez. Asegürate | nque no te hemos solicit<br>de que el peso maximo y<br><b>Pulsa</b><br>para añadir docume | ado, consideras que nos pu<br>or documento sea de 10 M  | veda ser útil conocer esa in<br>18. | formación.              |

Imagen 40: Detalle del tramitador para aportar documentos

Una vez que se ha completado tendremos que ir a la pestaña de Finalizar para acabar el trámite y comprobaremos si la solicitud se ha enviado correctamente.

En el Registro Electrónico puede presentar solicitudes **cualquier día del año**. No obstante, **serán días inhábiles** a efectos del Registro Electrónico los días fijados por la Comunidad Autónoma de Aragón en el Decreto correspondiente del Gobierno de Aragón.

### Notificaciones electrónicas

El acceso a las notificaciones y comunicaciones electrónicas emitidas por órganos de la Comunidad Autónoma de Aragón se produce a través de MiA, tu espacio personal de relación con la Administración.

Para poder acceder a la notificación, tendrás que identificarte electrónicamente, de forma que, el sistema se asegure de que, efectivamente, eres la persona destinataria de la misma y puedas, entonces, aceptarla o rechazarla.

Las notificaciones están disponibles durante 10 días naturales desde su puesta a disposición. No obstante, algunos trámites pueden tener una regularización específica que establezca un plazo diferente.

Página 42 de 48

Para poder conocer el contenido de una notificación, primero tienes que manifestar tu voluntad de aceptarla o de rechazarla.

### Aportación de documentos y alegaciones.

A lo largo de la tramitación del procedimiento administrativo hay diferentes momentos en los que las personas interesadas pueden realizar alegaciones o aportar los documentos que estiman oportunos.

Es probable que puedas aportar documentación a un trámite iniciado sin necesidad de firma telemática. Será suficiente con acreditar nuestra identidad.

La firma telemática solo será necesaria para:

- Formulario de solicitudes.
- Presentar declaraciones responsables o comunicaciones.
- Interponer recursos.
- Desistir de acciones.
- Renunciar a derechos.

Alt

Si alguno de los documentos que se van a aportar tiene que estar firmado electrónicamente, se debe hacer previamente.

El proceso es muy similar al del Registro Electrónico General, con la excepción de que a la hora de rellenar los datos, es necesario incluir el identificador del expediente y el contenido de la aportación. Posteriormente se aporta la documentación requerida si así lo exige el trámite y se finaliza.

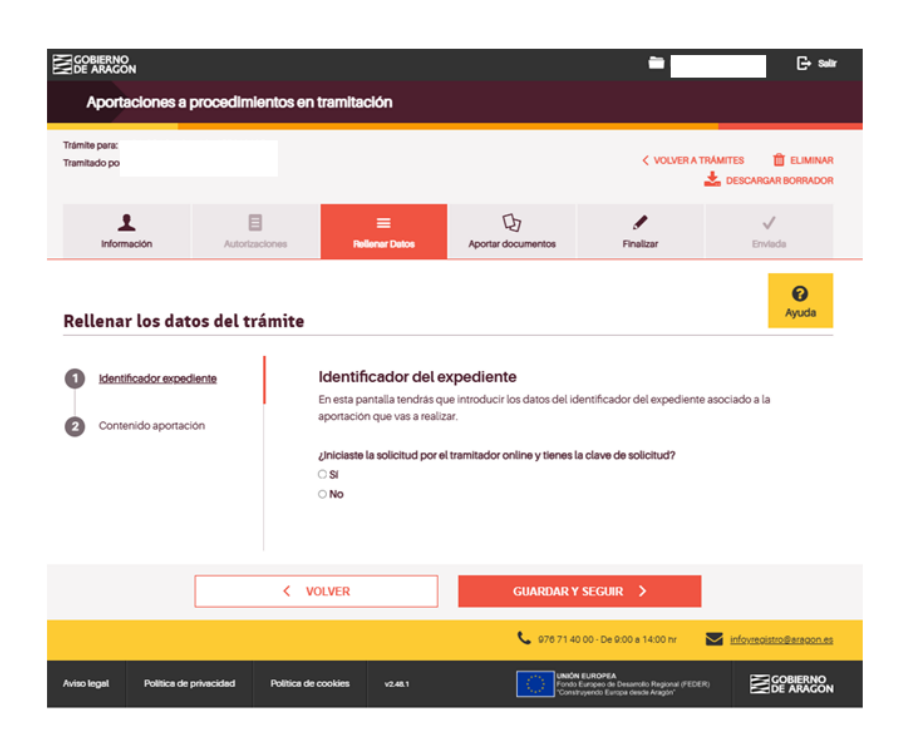

Imagen 41: Detalle del tramitador para aportar documentos a procedimientos en tramitación

### Subsanación de una solicitud.

La subsanación de solicitudes permite mejorar o completar las solicitudes de inicio en el caso de que en el momento de presentación se haya incluido algún documento erróneo o haya faltado alguno por aportar.

La subsanación es requerida por el órgano gestor del trámite, que lo comunica e indica el periodo para realizarla. El plazo de una subsanación es limitado, y suele ser de 10 a 15 días desde que se recibe el aviso. Una vez pasado este intervalo, el órgano gestor puede darte por desistido en el procedimiento.

El proceso es muy similar al del Registro Electrónico General, con la excepción de que a la hora de rellenar los datos, es necesario incluir el identificador del expediente o una descripción y el contenido de la subsanación. Posteriormente se aporta la documentación requerida si así lo exige el trámite y se finaliza.

### Interponer recursos.

Cuando se dicta una resolución o se realiza un acto que puede ser objeto de recurso, en la notificación del mismo o en la publicación se indicará si puede ser objeto de recurso por "vía administrativa". En ese caso es posible pedirle al órgano que emitió el acto o a su superior jerárquico que revise el contenido del acto dictado.

Así mismo, se comunicará el plazo, el órgano ante el que se debe presentar el recurso y la modalidad del mismo.

El proceso es muy similar al del Registro Electrónico General, con la excepción de que a la hora de rellenar los datos, es necesario incluir el tipo de recurso, el órgano al que se dirige, el acto administrativo recurrido, los motivos del recurso y la petición. Posteriormente se aporta la documentación requerida si así lo exige el trámite y se finaliza.

|     | do por              |                |                                                       |                                 | VOLVER A  | TRAMITES 📋 ELI |
|-----|---------------------|----------------|-------------------------------------------------------|---------------------------------|-----------|----------------|
|     | 1<br>Información    | Autorizaciones | E<br>Reliener Datos                                   | D<br>Aportar documentos         | Finalizar | V<br>Enviede   |
| ell | enar los dat        | os del trámite | ,                                                     |                                 |           | Ayu            |
|     | Tipo del recurso    |                | <b>Tipo del recurso</b><br>En esta pantalla tendrás q | ue indicar el tipo del recurso. |           |                |
| •   | Órgano al que se di | rige           | ¿De qué tipo de recurso d                             | e trata?                        |           |                |
| )   | Acto administrativo | recurrido      |                                                       |                                 | ~         |                |
|     | Motivos del recurso |                |                                                       |                                 |           |                |
|     |                     |                |                                                       |                                 |           |                |
| •   | Petición            |                |                                                       |                                 |           |                |
| )   | Petición            |                |                                                       |                                 |           |                |

Imagen 42: Detalle del tramitador para recursos administrativos

### Verificación de documentos.

Alt

El servicio de verificación de documentos permite comprobar la integridad y autenticidad de los documentos electrónicos administrativos y de sus firmas

electrónicas realizadas por el Gobierno de Aragón. Además, también permite la consulta y descarga de documentos electrónicos.

Cualquier documento o expediente que se haya generado por el Gobierno de Aragón se puede comprobar a través de su Código Seguro de Verificación (CSV).

## 2.2. Actividades

### Actividad práctica

Accede a la sede electrónica. Localiza el servicio de Notificaciones electrónicas emitidas por la Administración Pública de Aragón y consulta si tienes notificaciones.

### Autoevaluación

Se trata de una actividad dividida en dos partes:

- Reflexión y opinión de los participantes (15 minutos). Deben además contestar a las siguientes preguntas:
  - ¿Sabes cómo acceder a un trámite específico desde el buscador?
  - ¿Puedes describir el proceso de presentar un documento en el registro electrónico?
  - ¿Sabes cómo verificar la autenticidad de un documento emitido por la administración?
  - ¿Eres capaz de identificar los diferentes tipos de notificaciones y responder a ellas?
- Ronda de preguntas en la que entre todos los participantes intentarán poner en práctica una navegación por la sede buscando un trámite por tipo y por tema (15 minutos).

Página 46 de 48

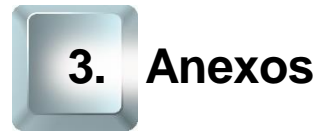

### 3.1. Enlaces y referencias

- Webs utilizadas en la guía:
  - Talleres TIC 14
  - Sede electrónica 15
  - Gobierno de Aragón<sup>16</sup>
  - Identificación y firma electrónica<sup>17</sup>,
  - Guía rápida de ayuda al ciudadano 18,
  - <u>MiA</u><sup>19</sup>
  - <u>Cita Previa</u><sup>20</sup>.
  - <u>Cómo obtener el sistema de Cl@ve de forma presencial</u><sup>21</sup>.
  - Cómo obtener Cl@ve permanente (parte 1)<sup>22</sup>
  - Cómo obtener Cl@ve permanente (parte 2)<sup>23</sup>
  - Portal de Firma Electrónica<sup>24</sup>.
  - Registro Electrónico General de Aragón<sup>25</sup>

- <sup>15</sup> https://www.aragon.es/tramites
- <sup>16</sup> https://www.aragon.es
- <sup>17</sup> https://www.aragon.es/tramites/identificacion-y-firma-electronica
- <sup>18</sup> https://www.aragon.es/tramites/identificacion-y-firma-electronica
- <sup>19</sup> https://mia.aragon.es/

Alt

- <sup>20</sup> https://citaprevia.aragon.es/provincias
- <sup>21</sup> https://www.youtube.com/watch?v=d\_IH\_F3aXVY
- <sup>22</sup> https://www.youtube.com/watch?v=PmNKu3hZ8S8
- <sup>23</sup> https://www.youtube.com/watch?v=gdPM7RsRSM4
- <sup>24</sup> https://firmaelectronica.gob.es/
- <sup>25</sup> https://aplicaciones.aragon.es/tramitar/solicitud-general/identificacion

<sup>&</sup>lt;sup>14</sup> https://www.aragon.es/-/talleres-tic

• Solicitud de Carácter General<sup>26</sup>

<sup>26</sup> https://aplicaciones.aragon.es/tramitar/solicitud-general/identificacion

Página 48 de 48

Z